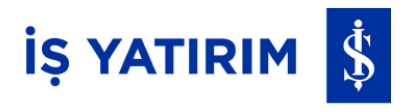

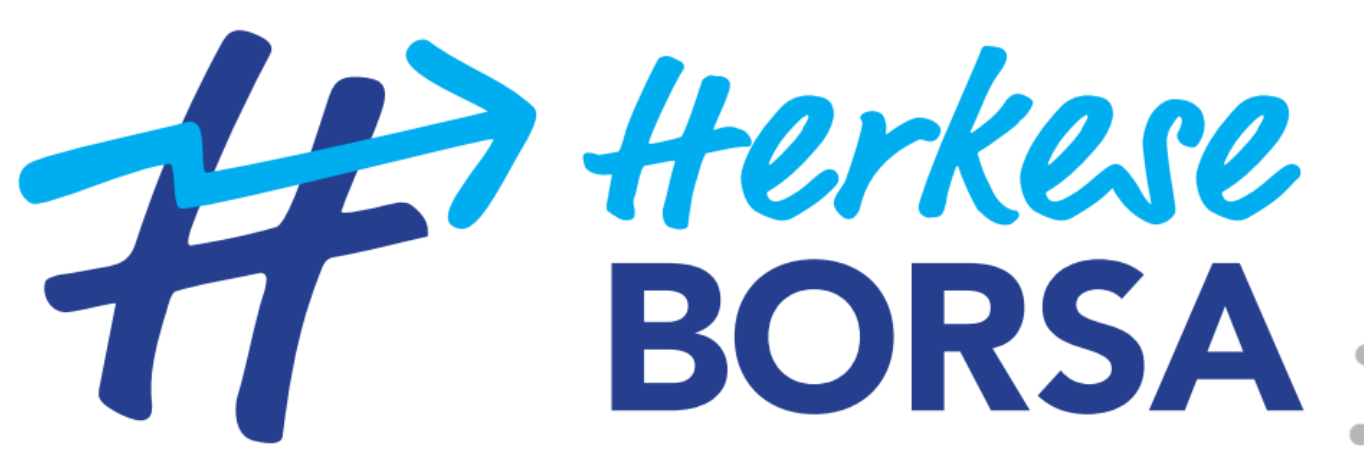

Sen de paranı çalıştırsana!

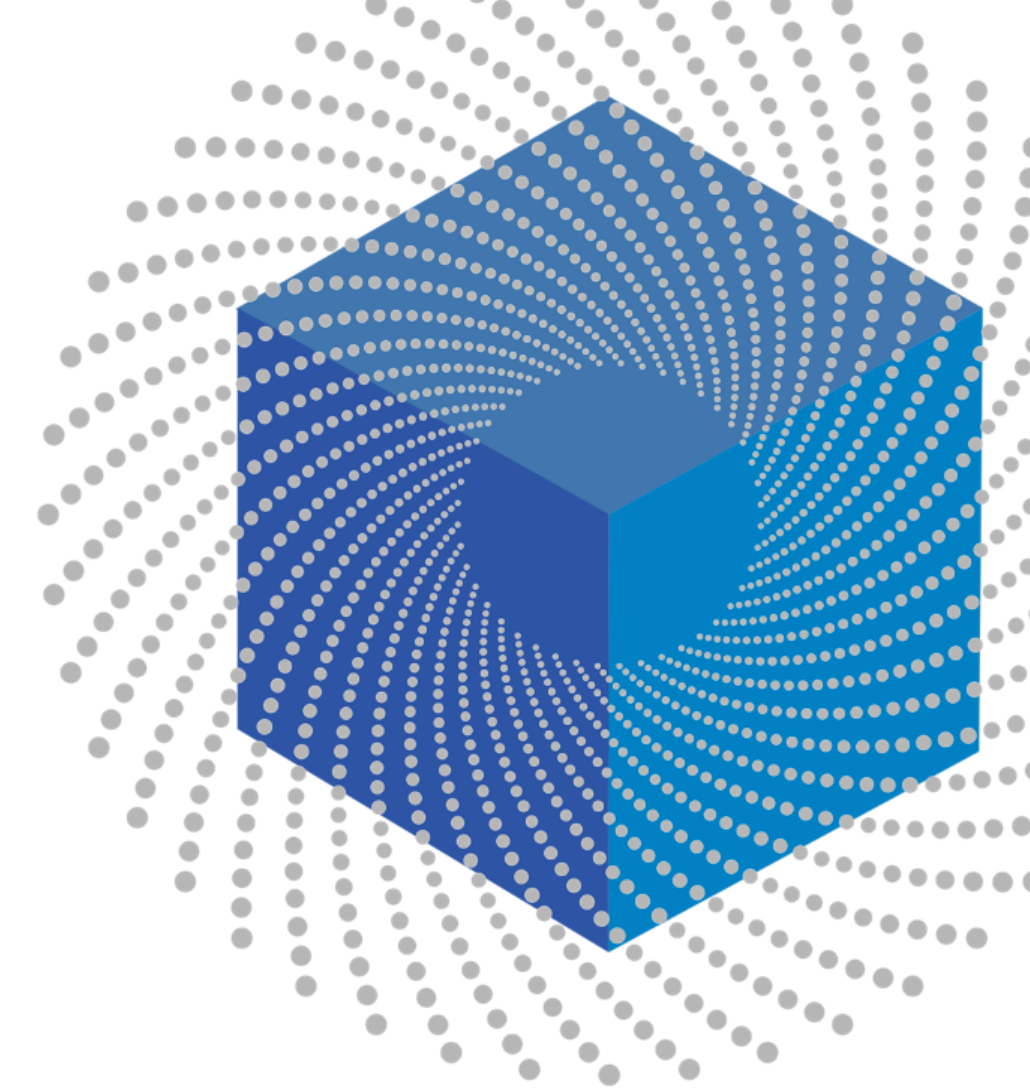

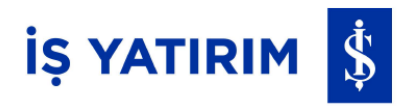

# Herkese Borsa

Genel Kullanım Ayarlar İzinler

Müşteri Ol

Üye Ol

### Hesap Hesabım Portföyüm

Emirlerim Hesap Hareketlerim Emir İletimi Emir İzleme,

Değiştirme, İptal

# Virün ve Hizmetler

Yeni Ürün ve Hizmetler Sermaye Halleri Katılımı Halka Arz İş Varant

# Veri

Piyasa İzle Piyasalar Analiz Aracı Kurum Dağılımı Haberler Alarmlar

Herkese Analiz Araştırma

# Nakit İşlemleri

Para Transferleri Teminat Transferleri

### Raporlar ve Ekstreler

Hesap Ekstreleri Kar/Zarar Raporları Vergi Raporları

# Online Şube

Sözleşmelerim Uygunluk/Yerindelik Testi Kişisel Bilgilerim

### Herkese Borsa

İş Yatırım Hakkında Platform Hakkında Resmi Duyurular KVKK Vergi Rehberi Sıkça Sorulan Sorular Bize Ulaşın

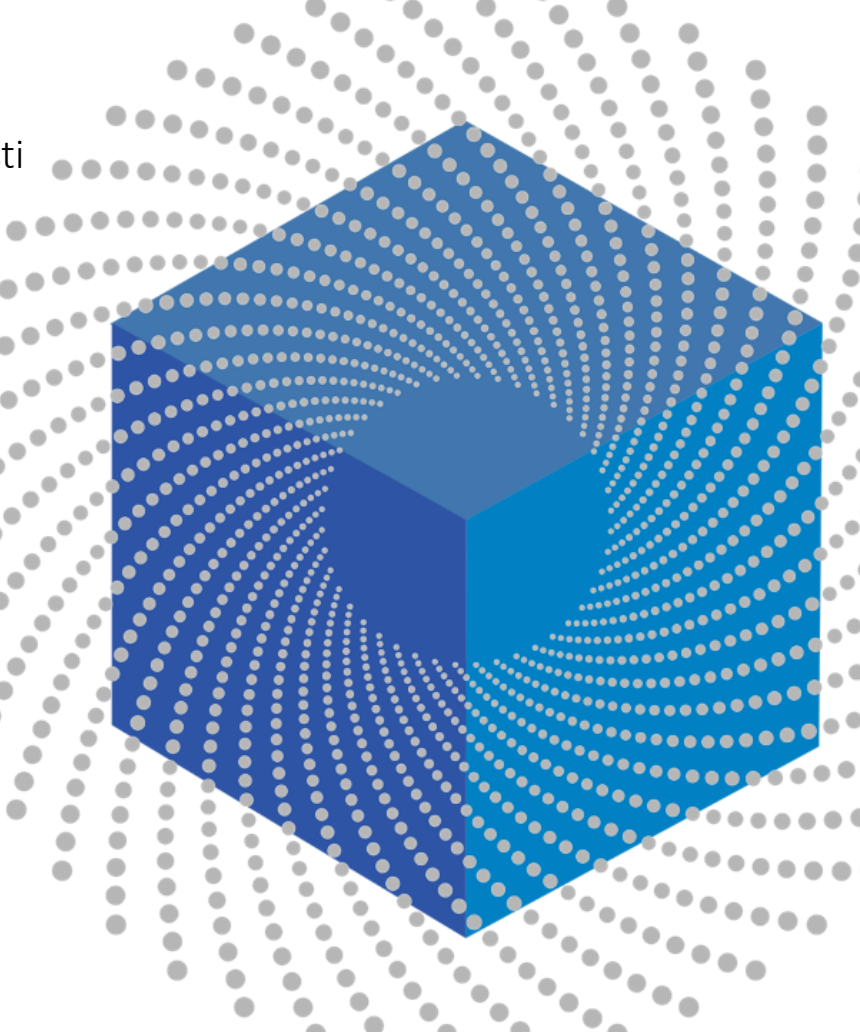

### Herkese Borsa'ya Hoş geldiniz!

İŞ YATIRIM 💲

Herkese Borsa, tamamen dijital ve şubesiz deneyim arayan yatırımcılara hizmet veren bir uygulamadır. 18 yaşını doldurmuş, Yeni T.C. kimlik kartı ve yakın okuma (NFC) özellikli akıllı telefona sahip olan gerçek kişiler Herkese Borsa'da hesap açabilir. Herkese Borsa'da işlem yapabilmek için Müşteri Ol seçeneğiyle müşterimiz olabilir veya Herkese Borsa mobil uygulamamız veya web işlem platformumuz üzerinden üye girişi yaparak demo portföy ile alım satım işlemlerinizi gerçekleştirebilir, müşteri olmadan yatırım işlemlerini deneyimleyebilirsiniz.

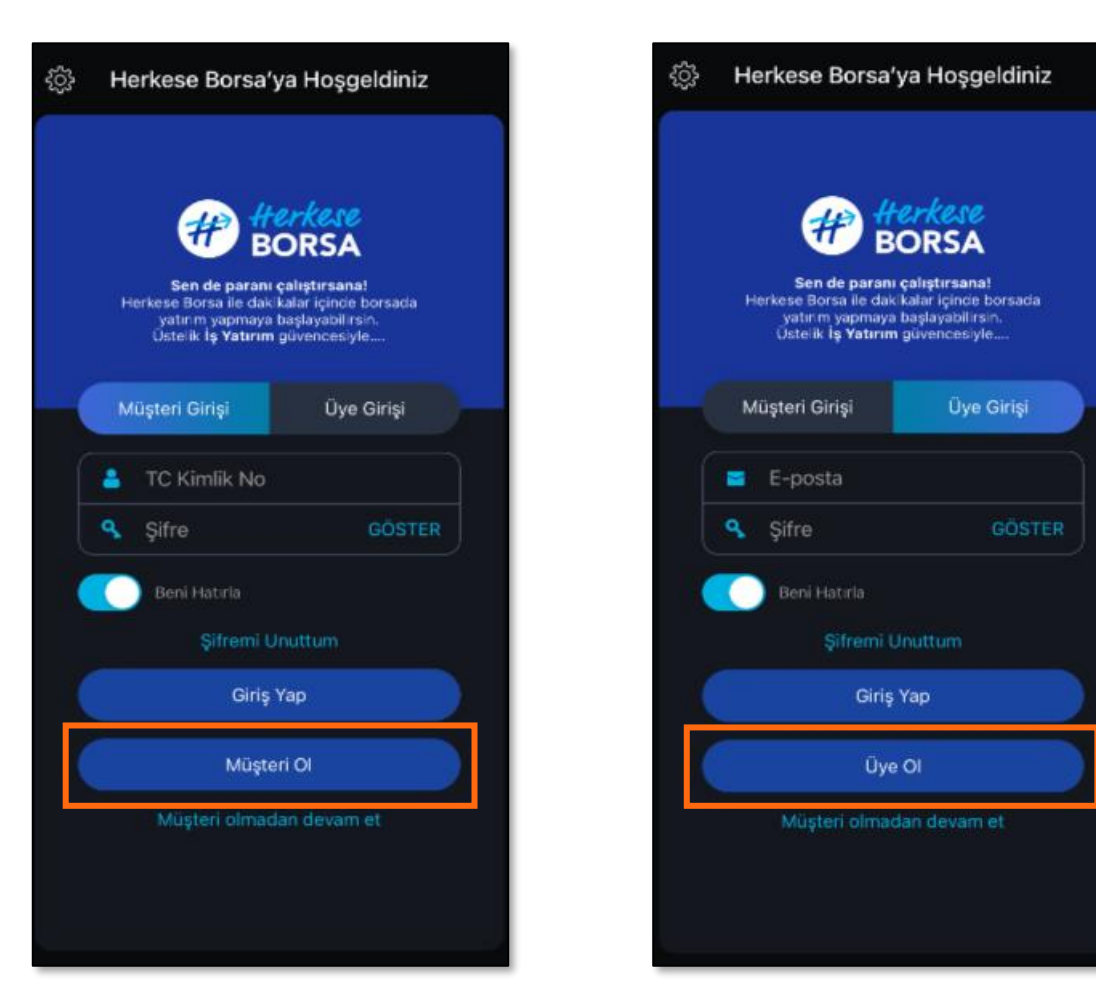

# Genel Kullanım/Ayarlar

| nel I              | Kullanı              | <b>m/</b> Aya             | rlar                                                               |                                                     |                                                            |                              |                                                            | _        | İŞ YATIRI                       | IM Š   |
|--------------------|----------------------|---------------------------|--------------------------------------------------------------------|-----------------------------------------------------|------------------------------------------------------------|------------------------------|------------------------------------------------------------|----------|---------------------------------|--------|
|                    |                      |                           |                                                                    |                                                     | Ayarlar sembolüne<br>uygulamanız için ö<br>yapabilirsiniz. | tıklayarak<br>zelleştirmeler | Bilgi Girişi       Oturum Açık Kalma Süresi       (Dakika) | +        | ·                               |        |
| #                  | Herkese BORS         | 5A                        |                                                                    |                                                     | C Dil Seçenekleri                                          | Tamam                        | Gonder                                                     |          | Kullanıcı ayarlar               | n      |
|                    |                      | ÷                         | Uygulamaya gir                                                     | iş yaptıktan sonra her                              | Sistem Dili                                                | 0                            | Kapat Ayarlar                                              | Ф        | Mevcut Şifre                    | GÖSTER |
|                    |                      |                           | ekranda alt ta<br>ekranların sağ                                   | ırafta kısa yol çubuğu,<br>üst köşesinde İş Yatırım | Türkçe                                                     | <b>e</b>                     | Kullanıcı Ayarları                                         | •        | Yeni Şifre<br>Yeni Şifre Tekrar | GÖSTER |
| 00                 | HESAP                | ♥                         | Herkese Bor<br>bağlanabileceğin                                    | sa destek hattına<br>iz bir kısa yol butonu         | English                                                    | 0                            | Dil                                                        | •        | Şifremi değiştir                |        |
| $\hat{\mathbf{O}}$ | ÜRÜN VE<br>HİZMETLER | R 🔍                       | göreceksiniz                                                       |                                                     |                                                            |                              | Arayüz Şablonu                                             | <b>,</b> |                                 |        |
| 2                  | VERİ                 | $\checkmark$              | =                                                                  | Hesabım 🖓                                           | Aravüz Sablan                                              | L Tamam                      | Şifremi değiştir                                           | •        | < Açılış Sayfası                | Tamam  |
| Q                  | HERKESEAN            | NALİZ 🔽                   |                                                                    |                                                     |                                                            | a ramam                      | Açılış Sayfası                                             | •        | Piyasalar<br>Analiz             |        |
| C                  | NAKİT İŞLE           | MLERİ 👱                   |                                                                    | TIŞ 🖻 🖹 🖈<br>Portföy emirler takip listem           | Açık                                                       |                              | Bildirim Ayarları                                          | •        | Takip Listesi                   | 0      |
| Ē                  |                      |                           |                                                                    |                                                     | Коуи                                                       | <b>\$</b>                    | Güvenlik Yöntemi                                           | •        | Alarmlar                        | 0      |
|                    |                      | BE V                      |                                                                    |                                                     |                                                            |                              |                                                            |          | Hesabim                         | 0      |
| <br>(1)            | HERKESER             |                           |                                                                    |                                                     | K Bildirim Ayarlar                                         | n Tamam                      |                                                            |          | Emirlerim                       | 0      |
|                    |                      |                           |                                                                    |                                                     | Etkinleştir                                                |                              |                                                            |          |                                 |        |
|                    | Çikiş                | Hesabınıza<br>eklemek v   | bir profil fotoğrafı<br>eya olan bir fotoğrafı                     |                                                     | Uyari Konumu<br><b>Üstte</b>                               |                              |                                                            |          | C Güvenlik Yönter               | mi     |
|                    |                      | değiştirmel<br>üzerindeki | <ul><li>için avatar simgesi</li><li>«+» butonuna basarak</li></ul> |                                                     | Altta                                                      | 0                            |                                                            |          | Face ID ile Giriş               |        |

kameradan çekerek veya galeri içinden mevcut fotoğraflarınızdan

seçim yapabilirsiniz.

# Genel Kullanım/İzinler

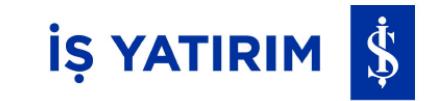

Herkese Borsa mobil uygulamasını verimli bir şekilde kullanabilmek için akıllı telefonunuzun Ayarlar menüsünden vermeniz gereken bazı izinler vardır.

Uygulama bildirimlerini almak için; Ayarlar> Uygulamalar> Herkese Borsa> Bildirim İzinleri Hesap açılışı sırasında kullanılacak kamera erişimi için; Ayarlar> Gizlilik ve Güvenlik> Kamera

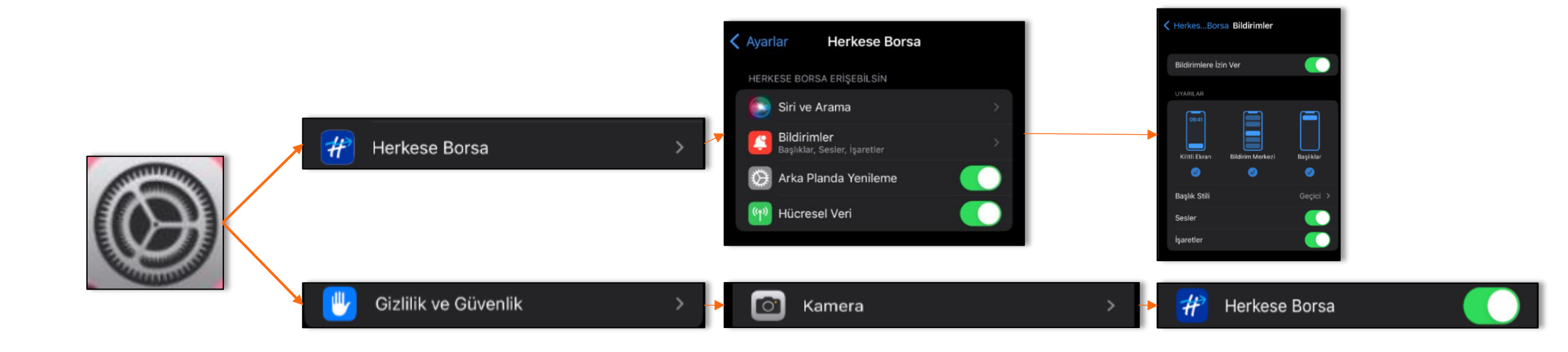

# İŞ YATIRIM 💲

Müşteri Ol seçeneğine tıklanır. TC Kimlik No, Cep Telefonu ve Eposta bilgileri doldurulur. Ticari elektronik ileti izin tercihi seçilir ve Kişisel Verilerin Korunması ve Gizlilik Politikası ile Aydınlatma Metni okunur ve onaylanır. Devam butonuna basılır. Girilen e-posta adresine doğrulama amaçlı yönlendirilen linke tıklanır. Tıklanan link ile tekrar Herkese Borsa uygulamasına yönlendirilirsiniz ve girilen telefon numaranıza doğrulama amaçlı bir SMS onay kodu gönderilir. Kodu ilgili alana girip hesap açılış sürecinize devam edebilirsiniz.

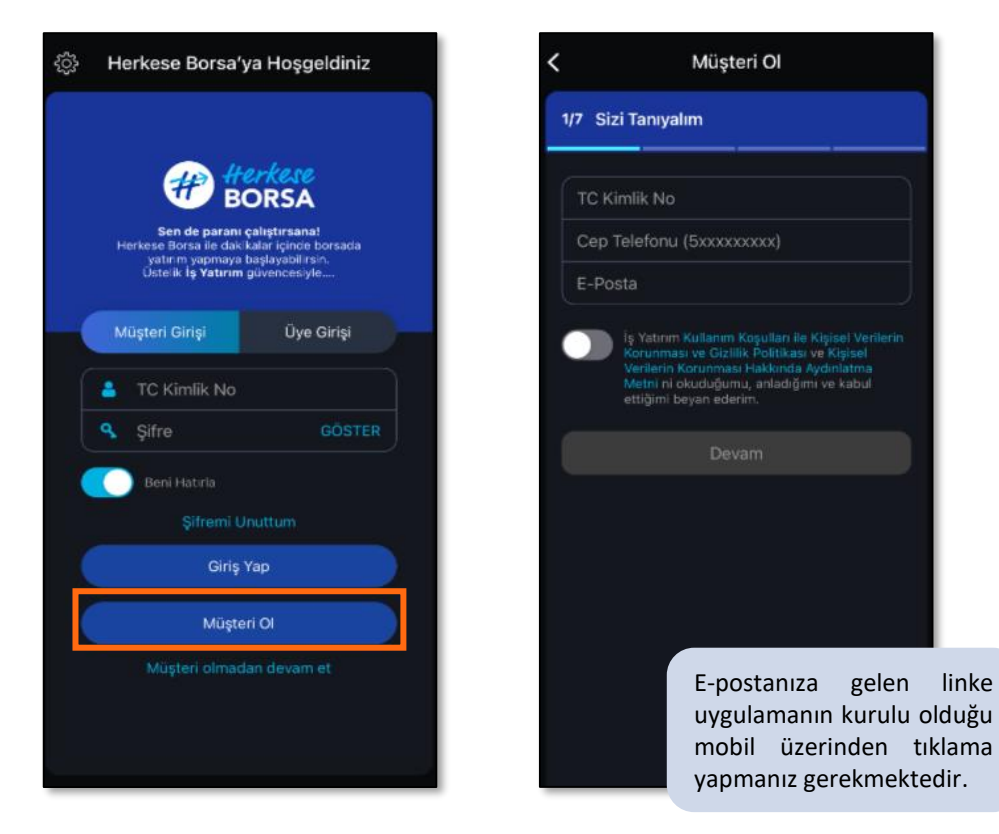

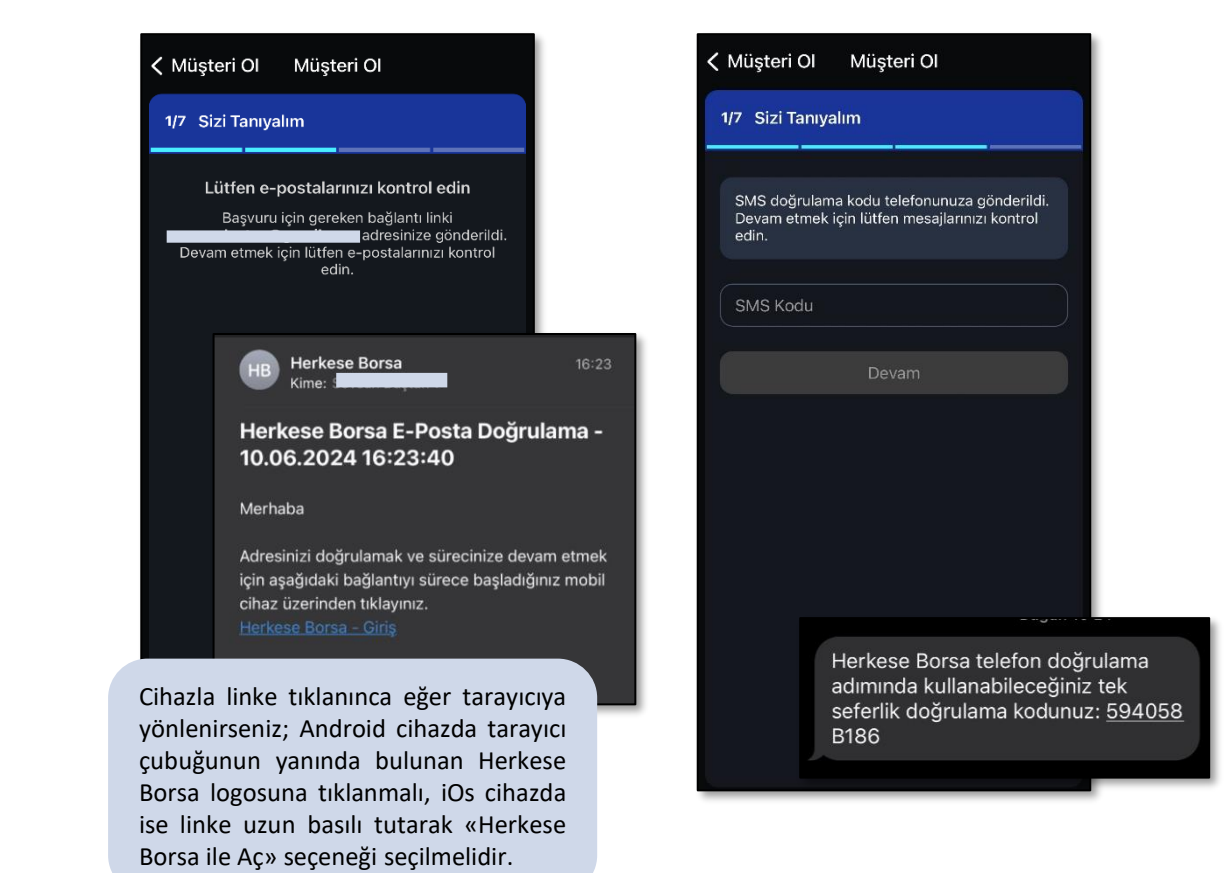

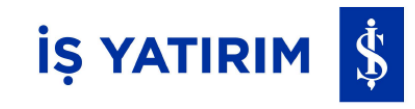

SMS doğrulama yapıldıktan sonra **Ad, Soyad, Doğum Tarihi** ve **Kimlik Seri No** bilgilerinin girildiği ekrana gelirsiniz. İlgili bilgiler doldurulduktan sonra Yatırımcı Bilgilerinin girileceği ekranlara yönlendirilirsiniz. Bu aşamada yeni tip TC Kimlik Kartı ve NFC özellikli akıllı telefonu olan yatırımcılar Görüntülü Görüşme seçeneği ile uzaktan müşteri olma adımlarına yönlendirilirler. Eğer yeni tip TC Kimlik Kartı ve/veya NFC özellikli akıllı telefona sahip değilseniz İş Yatırım şubeleri ile iletişime geçerek müşteri olma sürecinizi yürütebilirsiniz.

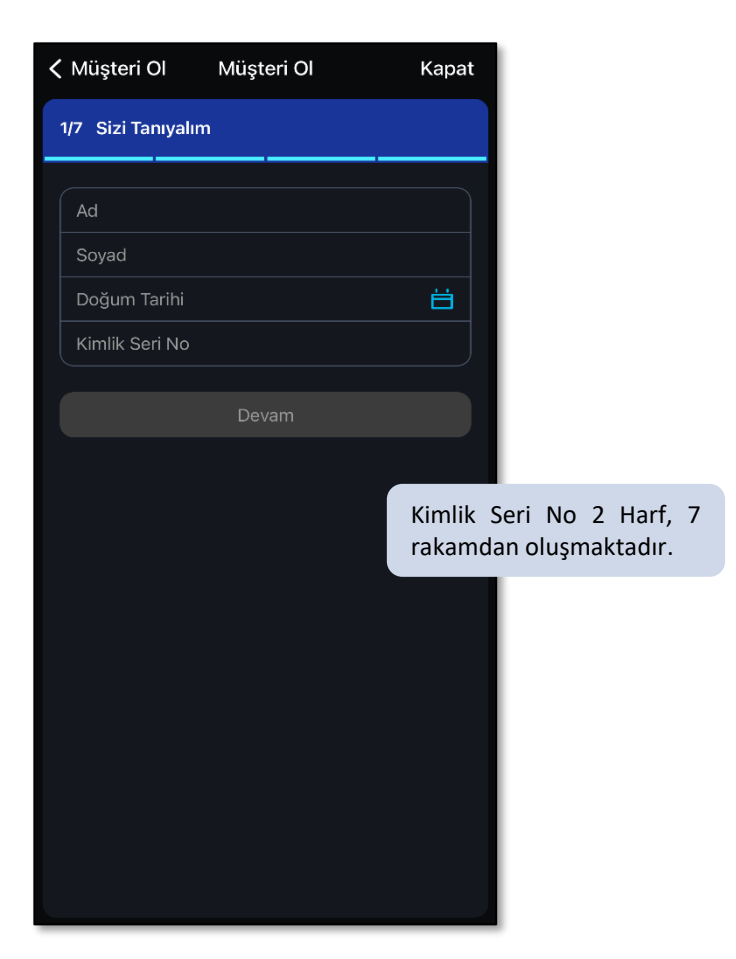

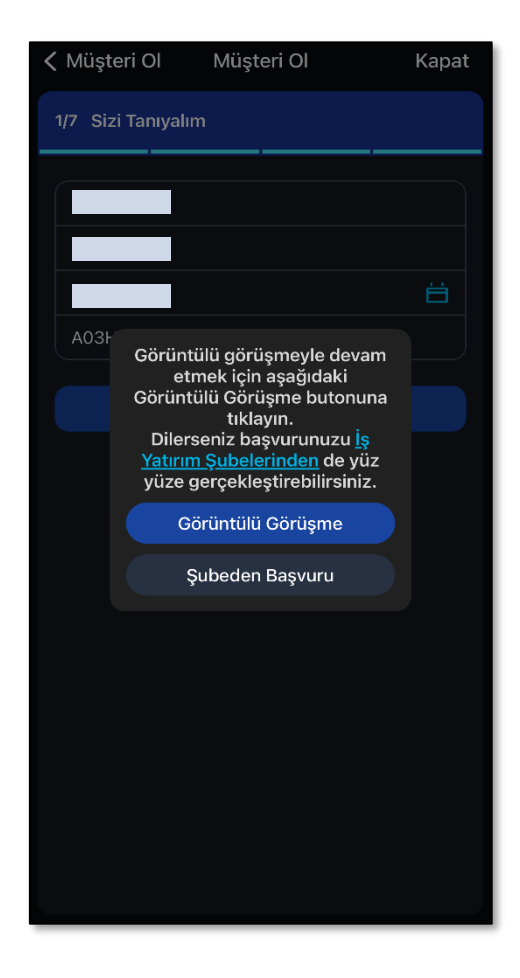

«Görüntülü Görüşme» butonuna tıklayan yatırımcı Dijital Onboarding sürecine girer. Genel Hükümler ve Koşulları onaylayan yatırımcı adayı Müşteri Bilgi Formunu doldurur ve SMS doğrulama yaptıktan sonra kimlik doğrulama, NFC okuma ve canlılık adımıyla sürece devam eder.

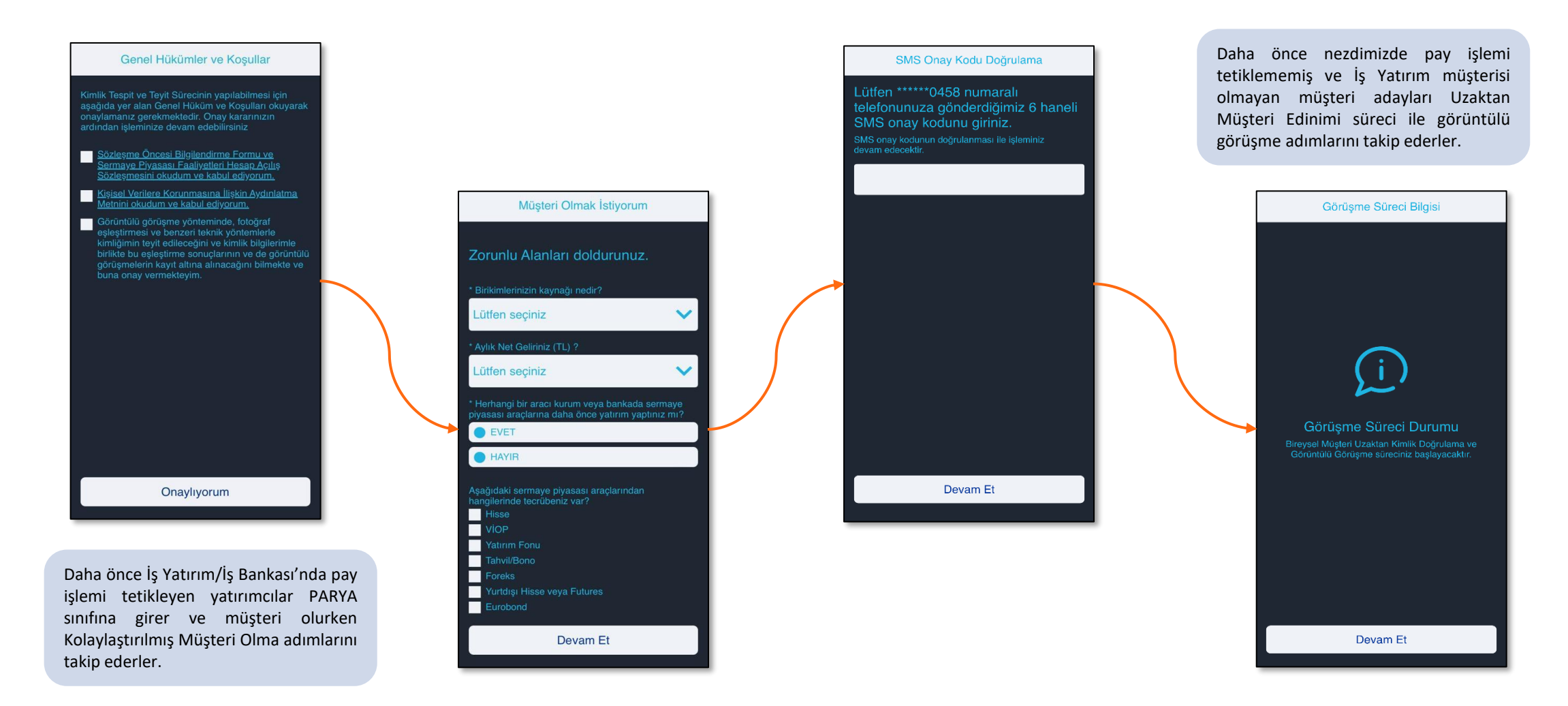

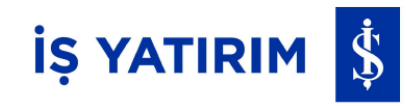

Kimlik ön ve arka yüzü ekranda belirtilen yeşil alanların içerisine oturtularak okutulur. Okutma işleminden sonra NFC okuma alanına temas ettirilen kimlik kartı ile kimlik doğrulaması yapılır. Bu adımları başarılı tamamlayan müşteri canlılık testi adımına yönlendirilir ve son adımda danışman ile görüşerek digital onboarding sürecini tamamlar.

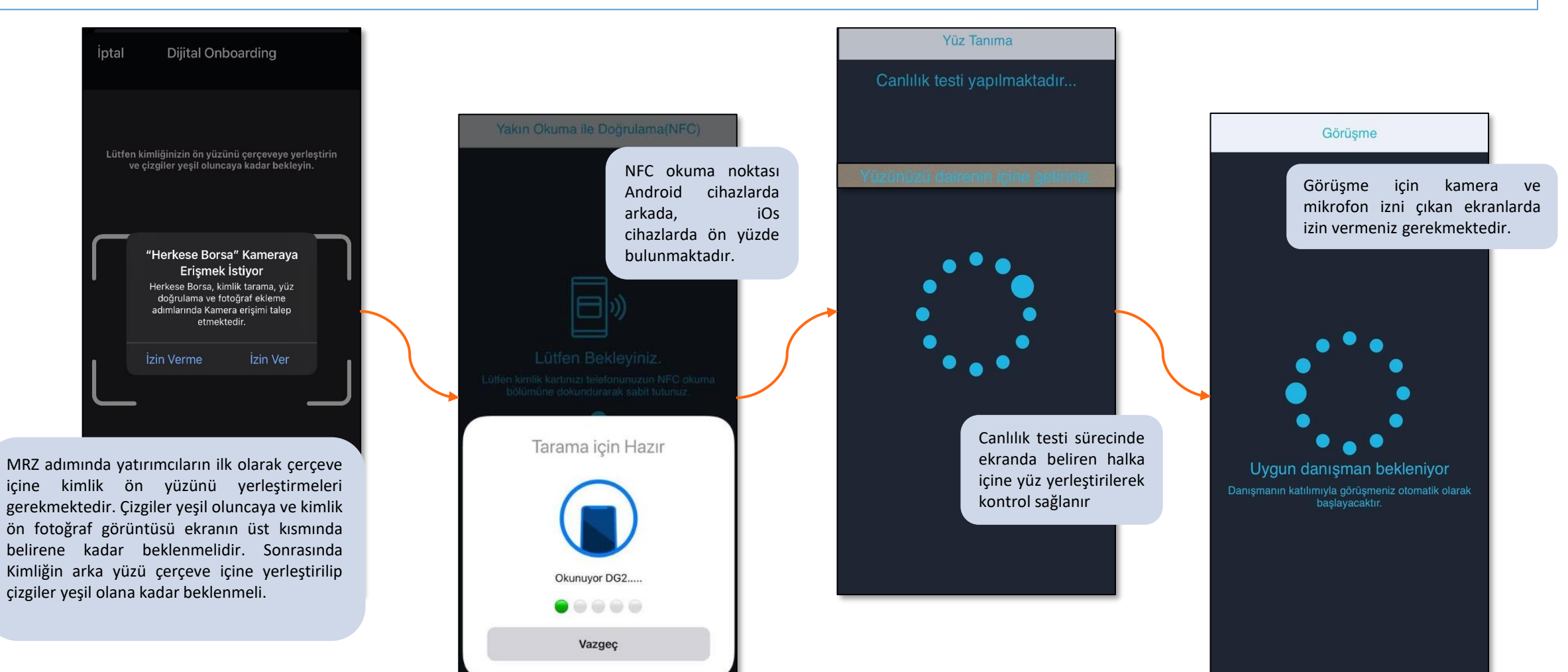

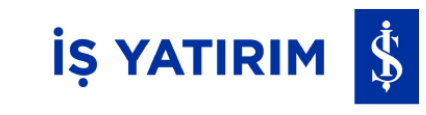

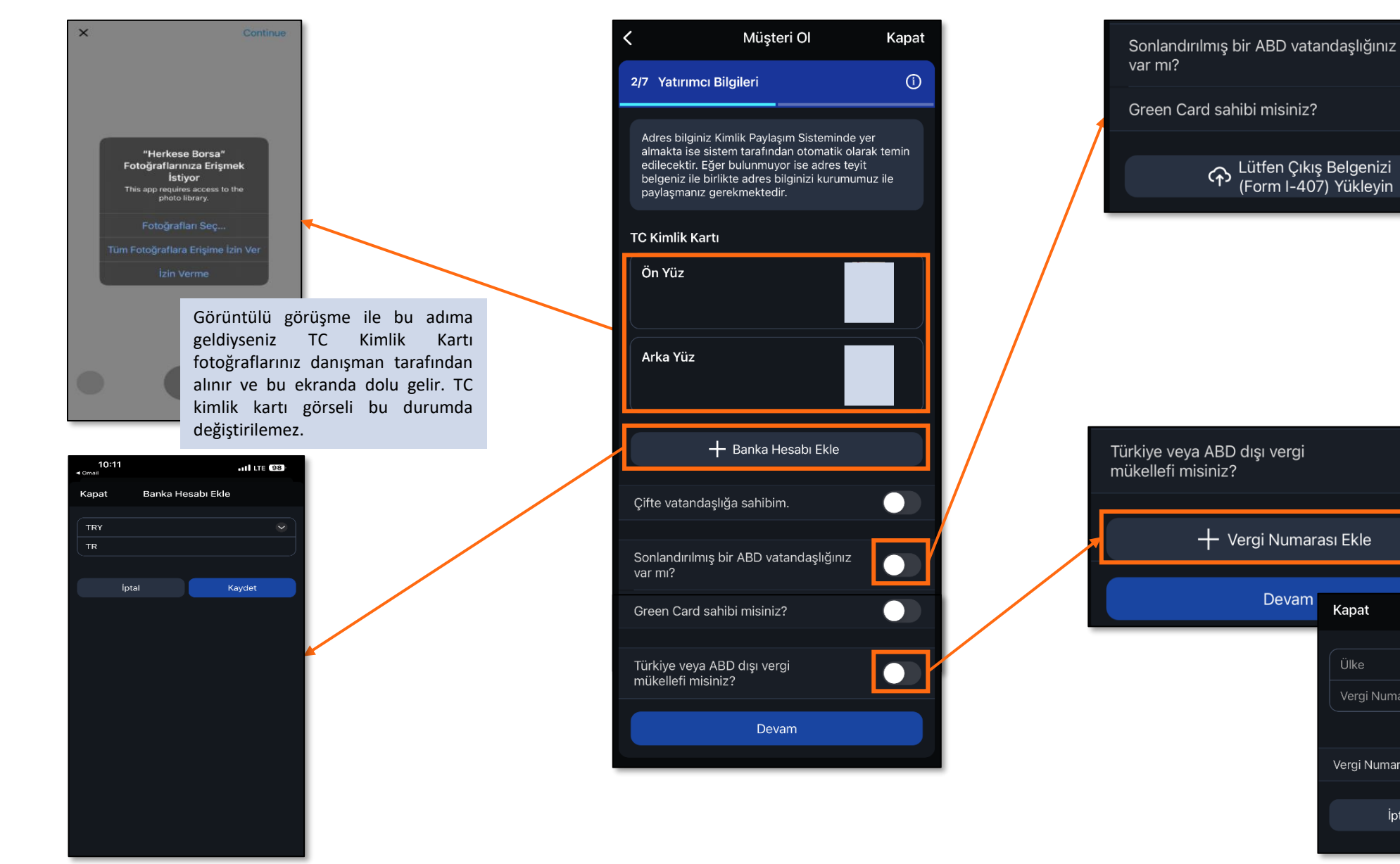

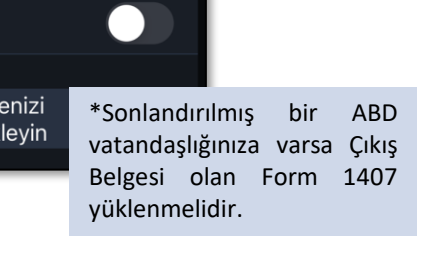

| Türkiye veya ABD dışı vergi<br>mükellefi misiniz? |                  |           |            |  |
|---------------------------------------------------|------------------|-----------|------------|--|
| + Vergi Numara                                    | ası Ekle         |           |            |  |
| Devam                                             | Kapat            | Vergi Num | arası Ekle |  |
|                                                   | Ülke<br>Vergi Nu | marası    |            |  |
|                                                   | Vergi Num        | arası Yok |            |  |
|                                                   |                  | İptal     | Kaydet     |  |

Kapat

Yatırımcı Bilgileri adımı tamamlandıktan sonra Uygunluk Testi doldurmaya geçilir. Tüm test sonucunda uygun olduğunuz ürünler listelenir ve Riski Kabul Etme durumunuz sorulur.

| 🕻 Müşteri Ol 🦳 Kapat                                                                                                    | ✓ Müşteri Ol Müş                                        | teri Ol Kapat                                                                                                    | K Müşteri Ol Müşt                                                                                                    | eri Ol Kapat                                                                                                    | K Müşteri Ol Müşteri Ol                                                                                         | Kapat                | 🗸 Müşteri Ol                                                                                                    | Müşteri Ol                                                                                                    | Kapat                                                                                                    |
|----------------------------------------------------------------------------------------------------|---------------------------------------------------------|----------------------------------------------------------------------------------------------------|----------------------------------------------------------------------------------------------------|----------------------------------------------------------------------------------------------------|----------------------------------------------------------------------------------------------------|----------------------|----------------------------------------------------------------------------------------------------|----------------------------------------------------------------------------------------------------|----------------------------------------------------------------------------------------------------|
| 3/7 Uygunluk Testi                                                                                                    | 3/7 Uygunluk Testi<br>ÇOK DÜ<br>(Repo-Ters Repo, BPP)   | ŞÜK RİŞKLİ<br>Para Piyasası Fonu, vb.)                                                                                     | 3/7 Uygunluk Testi<br>ORTA<br>(Hisse Senedi, Hisse Ser                                                                                      | RİSKLİ<br>hedi Fonları, Borsa Yatırım                                                                                 | 3/7 Uygunluk Testi<br>ÇOK YÜKSEK RİSK<br>(Tezgahüstü Türev İşlemler, Ya                                         | Li<br>apilandırılmış | 3/7 Uygunluk 1                                                                                                    | Testi                                                                                                    |                                                                                                    |
| Bu anketin amacı size sunulacak ürün veya<br>hizmetin risklerini anlayabilecek bilgi ve tecrübeye<br>sahip olup olmadığınızın anlaşılması, böylece size<br>daha uygun hizmet sunulmasının sağlanmasıdır.<br>Bu konuda bir değerlendirme yapılabilmesi sizden<br>gerekli bilgilerin temin edilmesine bağlıdır.<br>Uygunluk testi için bilgi vermezseniz veya eksik ya | Ürün Bilgisi<br>İşlem Sıklığı<br>İşlem Hacmi (TL)<br>De | v<br>v                                                                                                    | Fonlan, Eurobond, Döv<br>Borglarma Aradian, Ki<br>Menkul Krymetter Fonu,<br>Vå<br>Yeterince Bilgim Var<br>Işlem Sikliği<br>İşlem Hacmi (TL) | eti Tahviller, Özel Sektör<br>a Sertifikalar, Vabancı<br>Kymetli Madenler Fonu,<br>()<br>)<br>Se                      | Borçlanma Araçlurı, küldiraçlı Alın<br>- FX, vb.)<br>Ürün Bilgisi<br>İşlem Sikliği<br>İşlem Hacmi (TL)<br>Devam | i Satm işlemleri     | <ul> <li>Çok Düşük<br/>Piyasası Fo</li> <li>Düşük Risk</li> <li>Kira Sertifik</li> <li>Değişken F</li> <li>vb. )</li> </ul>                                                            | Riskli (Repo-Ters Repo<br>nu, vb.)<br>Ii (Hazine Bonosu, Dev<br>kaları, Borçlanma Araçl<br>on, Garantili-Koruma A                                                                                                    | o, BPP, Para<br>/let Tahvili,<br>arı Fonu,<br>Amaçlı Fon,                                                             |
| da güncel olmayan bilgi verirseniz, hangi ürün ya<br>da hizmetlerin size uygun olduğu tespit<br>edilemeyecektir. Bu nedenle, aşağıdaki sorulara<br>yanıt vermeniz, doğru, tam ve güncel bilgileri<br>vermeniz, size uygun ürün ve hizmetlerin tespit<br>edilebilmesi açısından önemlidir."                                                                           |                                                         | Küşteri Ol Müşteri Ol                                                                                                    | Der                                                                                                    | am<br>< Müşteri Ol Müşt                                                                                               | ari Ol Kapat                                                                                                    |                      | Orta Riskli<br>Fonları, Boı<br>Övizli Tah<br>Araçları, Ki<br>Kıymetler F                                                                                                    | (Hisse Senedi, Hisse So<br>'sa Yatırım Fonları, Euro<br>viller, Özel Sektör Borç<br>ra Sertifikaları, Yabanc<br>'onu, Kıymetli Madenle                                                                                                    | enedi<br>obond,<br>Ianma<br>I Menkul<br>er Fonu, vb. )                                                                |
| Yaşınız 🗸                                                                                                    |                                                         | 3/7 Uygunluk Testi<br>DÜŞÜK RİSKİ<br>(Hazine Bonosu, Devlet Tahvili<br>Borçlanma Araçları Foru, Değiş<br>Koruma Amaçlı For | j<br>i, Kira Sertifikalan,<br>ken Fon, Garantili-<br>n, vb. )                                                                               | 3/7 Uygunluk Testi<br>YÜKSEM<br>(Türev İşlemler (Vad<br>Piyasalarında), Varant, Ya<br>Serbest Fonlar, Yurtdışın<br>yi | :RİŞKLİ<br>Bi İşlem ve Opsiyon<br>İrrim Kuruluşu Sertifikası,<br>İa kurulu Yabancı Fonlar,<br>.)                |                      | Yüksek Ris<br>Opsiyon Pir<br>Kuruluşu Sı<br>Yurtdışında                                                                                                    | kli (Türev İşlemler (Vad<br>yasalarında), Varant, Ya<br>ertifikası, Serbest Fonla<br>a Kurulu Yabancı Fonlar                                                                                                    | eli İşlem ve<br>atırım<br>ar,<br>r, vb.)                                                                              |
| Eğitim Durumunuz  Mesleğiniz /Ticari Faaliyetiniz                                                                                                    |                                                         | Ürün Bilgisi<br>İşlem Sikliği<br>İşlem Hacmî (TL)                                                                          | *<br>*                                                                                                    | Ürün Bilgisi<br>İşlem Siklığı<br>İşlem Hacını (TL)                                                                    | *<br>*<br>*                                                                                                    |                      | Çok Yüksel<br>Ə Yapılandırıl<br>Alım Satım                                                                                                    | k Riskli (Tezgahüstü Tü<br>mış Borçlanma Araçlar<br>İşlemleri - FX, vb.)                                                                                                    | rev İşlemler,<br>ı, Kaldıraçlı                                                                                        |
| Deneyiminiz   Yatırımlarınızı ne kadar süreyle değerlendirmeyi düşünürsünüz?                                                                                                    |                                                         | Devam                                                                                                    | istern Ortelië                                                                                                    | Dev                                                                                                    | islem Hacmi (TL)                                                                                                | ~                    | Bize sunmuş olduğu<br>ve olmayan ürün ve l<br>Size uygun ürün vey<br>ürün veya hizmeti al<br>kurumumuza bildirel<br>olmayabileceğini ve<br>şekilde risklere maru<br>Kurumumuz talan el | nuz bilgiler doğrultusunda, s<br>hizmetler yukarıda belirtilmiş<br>a hizmetler tespit edilemediğ<br>mak istiyorsanız bu yöndeki<br>bilirsiniz. Ama bunun sizin iç<br>kendinizi bilgi ve tecrübeniz<br>uz bırakıyor olabileceğinizi di<br>tilizie isde konavu bizmet | ize uygun olan<br>tir.<br>ği halde belli bir<br>talebinizi<br>in uygun<br>i aşan bir<br>ikkate alın.<br>da ürünü aiao |
| Risk ve Getiri Tercihiniz                                                                                                    | Urün Bilgisi                                            | Χ                                                                                                    | Hic                                                                                                    | ×                                                                                                    | 0                                                                                                    | ~                    | sunup sunmamak ko<br>durumunda kurumur                                                                                                    | inusunda serbest olup, hizme<br>nuz sorumlu değildir. Ayrıca                                                                                                    | et verilmesi<br>hangi ürün ya                                                                                         |
| Devam                                                                                                    | Bilgim Yok<br>Bilgim Kısıtlı                            |                                                                                                    | Nadiren (Yılda birkaç defaj<br>Arasıra (Ayda birkaç defa)                                                                                   |                                                                                                    | 1 - 50.000<br>50.001 - 500.000                                                                                  |                      | R                                                                                                    | iski Kabul Ediyorum                                                                                                    |                                                                                                    |
|                                                                                                    | Yeterince Bilgim Var                                    |                                                                                                    | Sıklıkla (Haftada birkaç de                                                                                                    | fa)                                                                                                    | 500.001 ve üzeri                                                                                                |                      |                                                                                                    |                                                                                                    |                                                                                                    |
|                                                                                                    | Bilgi Vermek İstemiyorum                                |                                                                                                    | Bilgi Vermek İstemiyorum                                                                                                    |                                                                                                    | Bilgi Vermek İstemiyorum                                                                                        |                      |                                                                                                    |                                                                                                    |                                                                                                    |

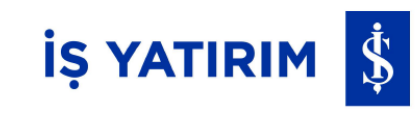

Riski kabul ederseniz, Uygun bulunduğunuz ürün ve hizmetler listelenir. Eğer VİOP hizmetinden de yararlanılmak istenirse bu ekranda başvuru yapılabilir. Tüm işlemler tamamlanınca bir sonraki adım olan sözleşme imzalama adımına geçilir. Sözleşmeleri Paylaş seçeneği ile tercih ettiğiniz yöntem ile paylaşabilirsiniz.

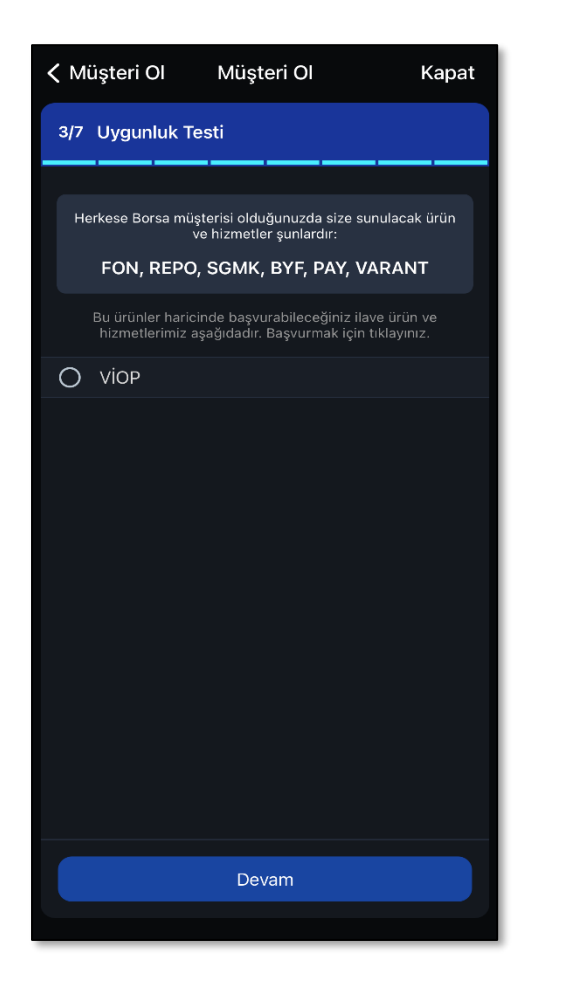

| <ul> <li>Sözleşme Öncesi Bilgilendirr</li> </ul>                                                     | ne For           | < Geri                                                       | Sözleşmeler                                                                                                    |
|----------------------------------------------------------------------------------------------------|------------------|--------------------------------------------------------------|----------------------------------------------------------------------------------------------------|
|                                                                                                    |                  | 1/0                                                          | 12) Herkese                                                                                                    |
| Sermaye Piyasası Faaliyetleri Çerç<br>Sözleşmeleri Genel Hüküm ve Şar<br>Dair Ön Bilgilendirme Formu | çeve<br>tları'na | 1/9                                                          | 17 BORSA                                                                                                    |
| Sözleşme Onayı                                                                                       | $\checkmark$     |                                                              |                                                                                                    |
| Paylaş                                                                                               | Ŷ                | YA                                                           | TIRIM DANIŞMANLIĞI HİZMETLERİ<br>Özel şartlar                                                                                                    |
| Türev Araçların Alım Satımına Ara<br>Faaliyeti Özel Şartları'na Dair Ön<br>Bilgilendirme Formu       | cılık            |                                                              |                                                                                                    |
| Sözleşme Onayı                                                                                       | $\checkmark$     |                                                              |                                                                                                    |
| Paylaş                                                                                               | Ŷ                |                                                              |                                                                                                    |
| Yatırım Danışmanlığı Sözleşmesi Ö<br>Bilgilendirme Formu                                             | Ön               | YATIRIMCI<br>Adi soyadi/TİC<br>Sözleşme No:<br>Sözleşme Tari | <b>aret ünvani:</b> EREN ERKÖSEGĞLU<br>14: 1465 2024                                                                                                    |
| Sözleşme Onayı                                                                                       | $\checkmark$     | İŞ YATIRIM 💲                                                 | Igles beige VarTIERACT transforder in Varener Meshal Depender A.S.<br>Ecklosetak Stategere Varenze index and Executed a polisical annua v<br>servelanne oligi beigenis Varenzegi patronegy ledito editorigite |
| Paylaş                                                                                               | Ŷ                |                                                              | özleşmeyi okudum.                                                                                                    |
|                                                                                                    |                  |                                                              | Onaylıyorum                                                                                                    |
|                                                                                                    |                  |                                                              |                                                                                                    |

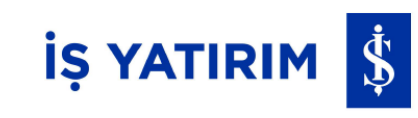

| 🗸 Müşteri Ol                                                                                                    | Müşteri Ol                                                                                 | Kapat                                                                    |  |  |  |  |
|----------------------------------------------------------------------------------------------------|--------------------------------------------------------------------------------------------|--------------------------------------------------------------------------|--|--|--|--|
| 5/7 Yatırımcı Tercihleri ve Şifre Belirleme                                                                                                    |                                                                                            |                                                                          |  |  |  |  |
| Ekstre Gönder                                                                                                    | im Tercihi                                                                                 |                                                                          |  |  |  |  |
| Eposta                                                                                                    |                                                                                            | 0                                                                        |  |  |  |  |
| Elektronik Ortam O                                                                                                    |                                                                                            |                                                                          |  |  |  |  |
| Ticari Elektronik İleti Tercihi                                                                                                    |                                                                                            |                                                                          |  |  |  |  |
| SMS                                                                                                    |                                                                                            |                                                                          |  |  |  |  |
| E-posta                                                                                                    |                                                                                            |                                                                          |  |  |  |  |
| Telefon                                                                                                    |                                                                                            |                                                                          |  |  |  |  |
| Nema Tercihi                                                                                                    |                                                                                            |                                                                          |  |  |  |  |
| Nemalandırma istiyorum (REPO)                                                                                                    |                                                                                            |                                                                          |  |  |  |  |
| Lütfen Şifrenizi Belirleyin<br>Şifreniz en az 8 karakter olacak şekilde büyük harf, küçük harf ve<br>rakam içermelidir.<br>Şifre<br>Şifre Tekrar |                                                                                            |                                                                          |  |  |  |  |
|                                                                                                    | Şifreniz en az 6<br>oluşan, içinde e<br>ve 1 rakam bulu<br>karakter ve<br>işareti içermeye | karakterder<br>en az 1 har<br>unan, Türkçe<br>noktalama<br>n bir şekilde |  |  |  |  |

oluşturulmalıdır.

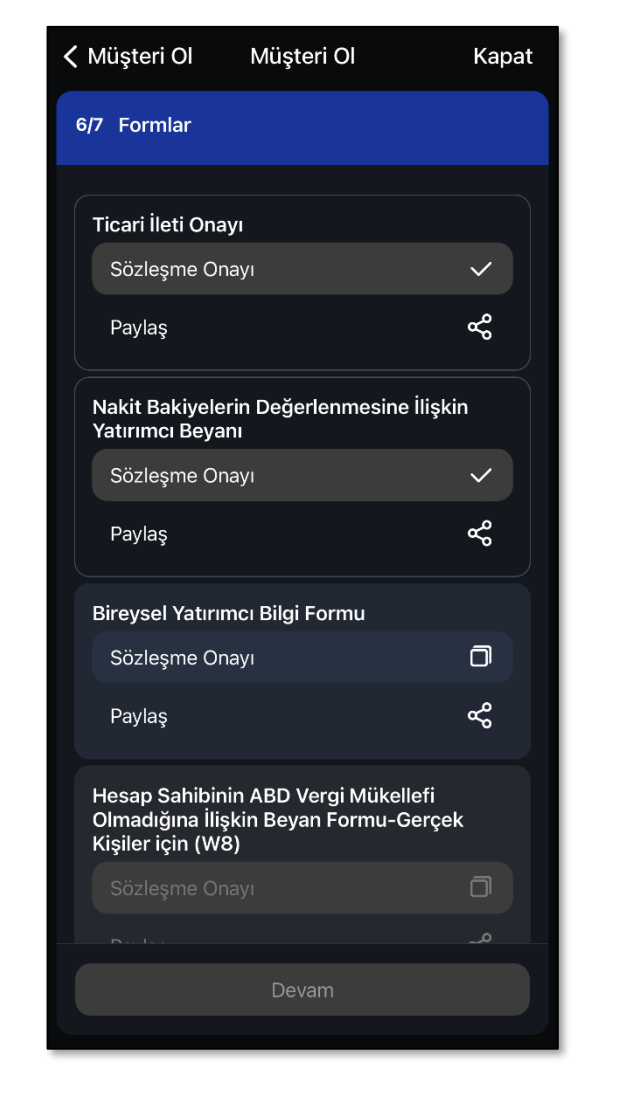

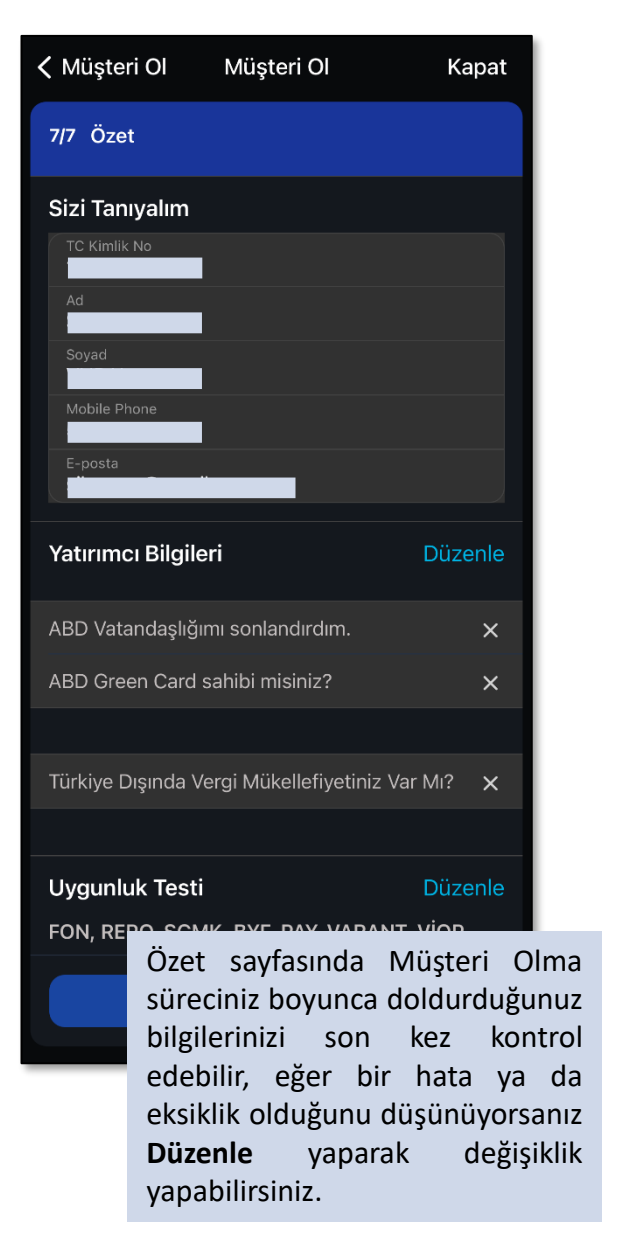

|                   | Hoş<br>sonrasın             | <b>geldiniz</b> »<br>da             | n<br>hesab                      | naili<br>ınızı               |
|-------------------|-----------------------------|-------------------------------------|---------------------------------|------------------------------|
| E                 | Hesap<br>tamamla<br>gelecek | açılış<br>ınınca<br><b>«Herkese</b> | süreo<br>maili<br><b>Bors</b> a | ciniz<br>nize<br><b>a'ya</b> |
| CRS Beyan For     | rmu - Gerçek                | Kişiler için                        | $\checkmark$                    |                              |
| Hesap Sahibin     | in ABD Vergi N              | ∕lükellefi Ol                       | ~                               |                              |
|                   | ncı Bilgi Formı             |                                     | $\checkmark$                    |                              |
|                   | rin Değerlenm               |                                     | ~                               |                              |
| Forml<br>Ticar    | Girişe Geri D               | lön                                 | ~                               |                              |
|                   | Başvurunuz ile              | etildi                              |                                 |                              |
| Şifreni           | $\bigtriangledown$          |                                     |                                 |                              |
|                   |                             |                                     | ~                               |                              |
| Nemalandırma is   | tiyorum                     |                                     | ×                               |                              |
| Nema Tercihi      |                             |                                     |                                 |                              |
| Telefon           |                             |                                     | ~                               |                              |
| Ticari Elektronik | ileti Tercihi               |                                     |                                 |                              |
| 7/7 Özet          |                             |                                     |                                 |                              |
| 🗸 Müşteri Ol      | Müşteri C                   |                                     | Kapat                           |                              |

kullanmaya başlayabilirsiniz.

# Üye Ol-Demo Hesap

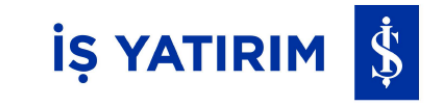

Müşteri olmadan Herkese Borsa'yı ve yatırım işlemlerini denemek için demo hesap açabilir, sanal portföyünüz ile al/sat işlemleri yapabilirsiniz.

Üye Girişi alanını seçtikten sonra **Üye Ol** butonuna tıklanır. Tüm bilgiler doldurulup butonlar işaretlendikten sonra devam butonuna basılır ve yazdığınız Cep Telefonuna SMS kodu gönderilir. SMS kodu telefonunuza gelince adres yazılan alan altında açılan SMS kodu alanına yazılır ve Kaydol butonuna tıklanır.

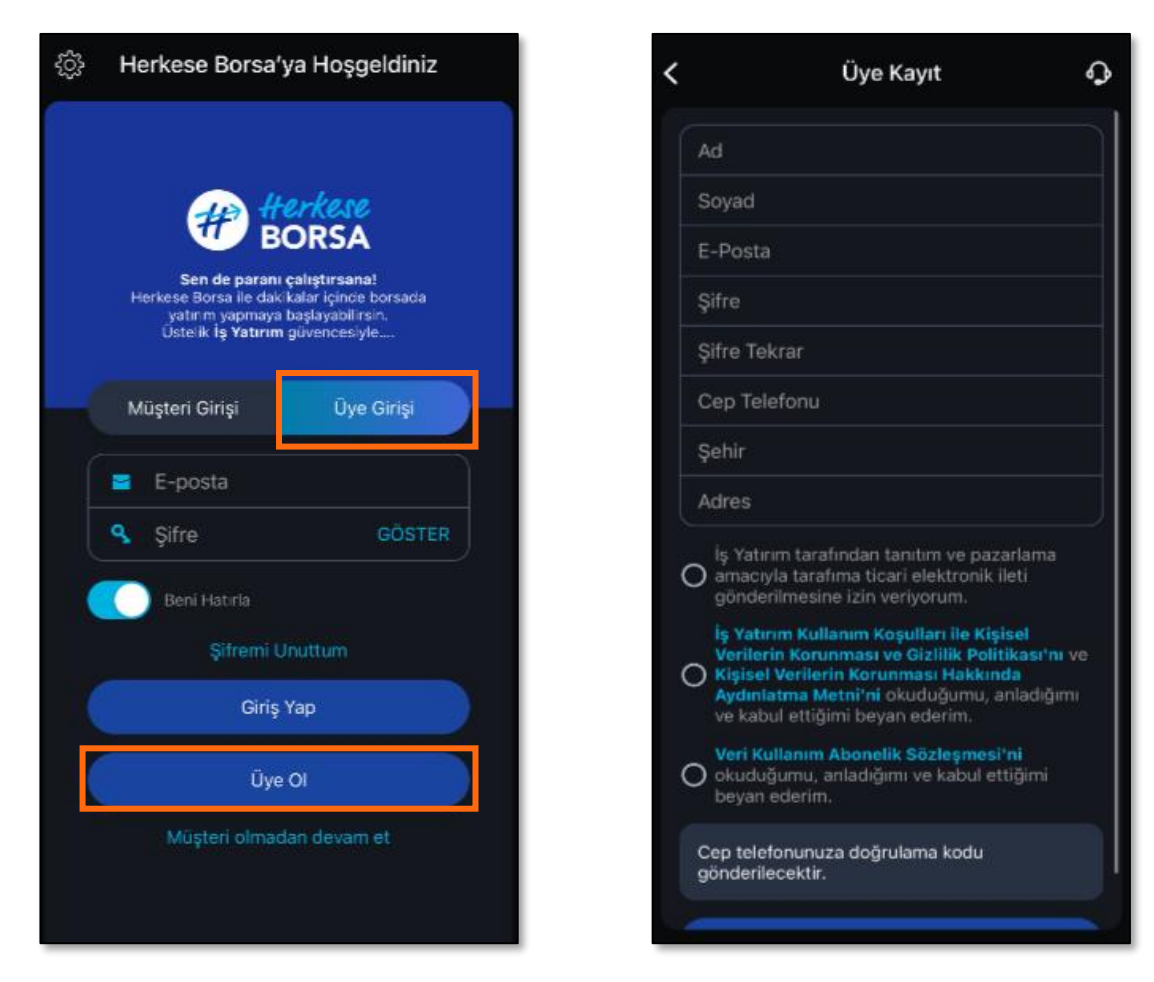

### Hesap/Hesabim

Hesap Büyüklüğü: Hesabınız genel büyüklüğü verir. Nakit Teminat ile Toplam değerinin toplamıdır.

> **T+1 Nakit:** T+1 gününde bakiyenin yansıması ile hesapta kullanılabilir nakit tutarını gösterir.

**T+2 Nakit:** T+2 gününde bakiyenin yansıması ile hesapta kullanılabilir nakit tutarını gösterir.

Pay Toplamı: Portföyünüzde bulunan payların toplam değerini buradan izleyebilirsiniz.

FonToplamDeğeri:Portföyünüzdebulunanfonlarıntoplamdeğeriniburadan izleyebilirsiniz.

|                     | Hesabım   | Ĵ |
|---------------------|-----------|---|
| HESAP BÜYÜK         | LÜĞÜ      | 沌 |
| HESAP DETAYI        | ARIM      |   |
| Toplam              |           | 违 |
| Nakit               |           | 毛 |
| T+1 Nakit           |           | 梎 |
| T+2 Nakit           |           | ŧ |
| Repo                |           | 电 |
| Nakit Bloke         |           | 电 |
| Pay Toplamı         |           | 电 |
| Anlık K/Z           |           | 电 |
| Fon Toplam Değ      | jeri      | 违 |
| Günlük Hacim        |           | 电 |
| Pay % (Toplam F     | Portföy)  | % |
| Gün İçi İşlem Lin   | niti      | 퇀 |
| Kredi Limiti        |           | 电 |
| Kullanılabilir Kree | di Limiti | 电 |
| Kredi Riski         |           | 电 |
| Kredi Faizi         |           | 电 |
| Kredi Özkaynak      | Oranı     | % |
| Acığa Satıs Limit   | ti        | 电 |

**Günlük Hacim:** Bir gün içinde yapılan alış satışların toplamının tutarıdır.

**Gün İçi İşlem Limiti:** İndirgenmiş portföye göre hesaplanan kullanım limitidir.

> Nakit Bloke: Halka arz talebi gibi nakit bloke edilerek gerçekleştirilen işlemlerden alınan nakit blokelerinin izlendiği alandır.

İŞ YATIRIM 💲

**Anlık K/Z:** Kar/Zarar bilgisi uzun pozisyonlarınızda en iyi alış, kısa pozisyonlarınızda en iyi satış fiyatı üzerinden hesaplanır. Bütün pozisyonlarınızın anlık toplam kar/zararını gösterir.

### Hesap/Hesabim

**Kullanılabilir Teminat:** İşlemler sonrası gerçek zamanlı fiyatlar ile risk yönetimi teminat hesaplama yöntemine göre hesaplanır. Teminat tamamlama çağrısı durumunda bu değer negatif olur.

**Gün İçi Prim Borcu:** VİOP'ta gerçekleştirdiğiniz opsiyon alış işlemleri nedeniyle teslim etmekle yükümlü olduğunuz toplam prim tutarını ifade eder.

**Başlangıç Teminatı:** VİOP'ta pozisyon alabilmeniz için başlangıçta teslim etmekle yükümlü olduğunuz miktarı ifade eder.

**Gün İçi Prim Alacağı:** VİOP'ta gerçekleştirdiğiniz opsiyon satış işlemleri nedeniyle alacaklı olduğunuz toplam prim tutarını ifade eder.

**Hesap Değeri:** Hesabınızdaki VİOP değerlerin toplamının gösterildiği alandır.

**Günlük Hacim:** Bir gün içinde yapılan alış satışların toplamının tutarıdır.

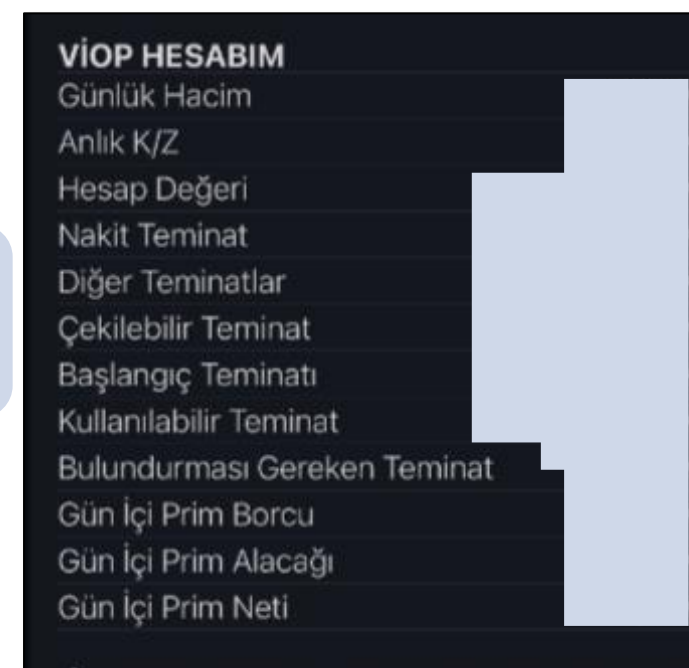

Hesap Büyüklüğünüz, Nakit hesabınızdaki naktiniz, hisse senedi pozisyonlarınız, VIOP teminatınız, kullanılan teminatınız ve piyasadaki fiyatlara göre YAKLAŞIK OLARAK bilgilendirme amacıyla hesaplanmıştır. Gerçek değerler, açıklanan son kapanış fiyatlarına, ilgili borsa ve takas ücretlerine, vergi ve muhasebe standartlarına göre (FIFO, LIFO) değişebilir. Onaylanmış değerler için muhasebe raporları ve ekstreleriniz esas alınmalıdır.

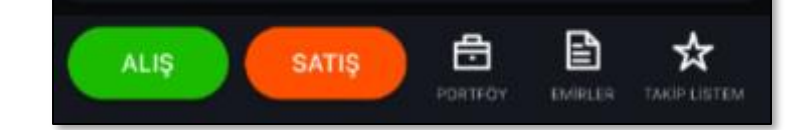

Anlık K/Z: Kar/Zarar bilgisi uzun pozisyonlarınızda ve kısa pozisyonlarınızda son fiyat üzerinden hesaplanır.

**Nakit Teminat:** Hesaba yatırılan teminat tutarıdır.

İŞ YATIRIM 💲

**Bulundurması Gereken Teminat:** Hesaptaki son açık pozisyon ve son SPAN parametre dosyası verilerine göre hesaplanan tutardır.

> **Çekilebilir Teminat:** Belirli bir zaman itibarıyla VİOP hesabınızdan Banka Hesabınıza aktarabileceğiniz toplam çekilebilir teminat tutarını ifade etmektedir. Bu teminat tutarı hesaplanırken toplam teminat tutarından Toplam zararlar ve bulunması gereken teminat tutarı düşülür. Teminat tamamlama çağrısı durumunda bu değer negatif olur.

**Gün İçi Prim Neti:** VİOP'ta gerçekleştirdiğiniz opsiyon alış-satış işlemleri nedeniyle oluşan net prim tutarını ifade eder.

# Hesap/Portföyüm

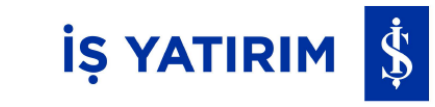

Yan Menü > Hesap > Portföyüm adımlarını takip ederek Pay, VİOP ve Yatırım Fonu bazında portföyünüzü takip edebilir, portföy metriklerinizi izleyebilirsiniz.

| =                                                        | Portföy      | /üm                 | ŝ                                              |
|----------------------------------------------------------|--------------|---------------------|------------------------------------------------|
| Pay                                                      | VIOF         | P ∣ Yat             | irim Fonu                                      |
| Pay Toplamı<br>Anlık K/Z<br>T+2 Nakit<br>Hesap Büyüklüğü | ì            |                     | 1.711,89₺<br>692,69₺<br>2.940,51₺<br>5.397,23₺ |
| Sembol                                                   | Son<br>24.34 | Ort. Mlyt.<br>20.96 | K/Z                                            |
|                                                          | 48,40        | 49,18               | -7,02₺                                         |
|                                                          | 88,60        | 47,97               | 40,63₺<br>394.10₺                              |
|                                                          | 51,55        | 25,39               | 261,60₺                                        |
|                                                          |              |                     |                                                |
| ALIŞ                                                     | ATIŞ         | PORTFÖY EMÍR        | LER TAKIP LISTEM                               |

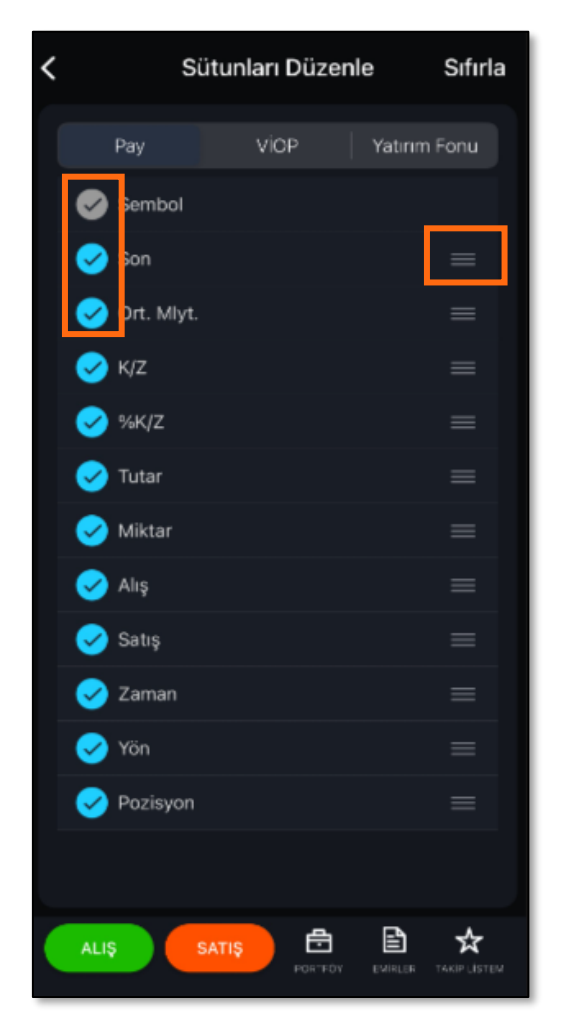

Büyüklüğü: Hesabınızın Hesap genel büyüklüğünü gösterir. Anlık K/Z: İlgili alandan anlık olarak kar zarar değerinizi izlersiniz. T+2 Nakit: T+2 gününde bakiyenin yansıması ile hesapta kullanılabilir nakit tutarını gösterir. Pay Toplamı: Portföyünüzde payların toplamını buradan izleyebilirsiniz. Nakit Teminat: Hesaba yatırılan teminat tutarıdır. Kullanılabilir Teminat: İşlemler sonrası gerçek zamanlı fiyatlar ile risk yönetimi teminat hesaplama yöntemine göre hesaplanır. Teminat tamamlama çağrısı durumunda burası negatif değer alır. Toplam Fon: Toplam fon değerinizi izleyebilirsiniz. Toplam K/Z: İlgili alandan toplam olarak kar zarar değerinizi izlersiniz.

# Emir İletimi

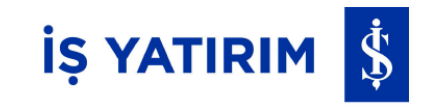

Herkese Borsa mobil uygulaması ile emir iletim işlemleriniz için Alış/Satış butonu ile aşağıdaki alanlar doldurulduktan sonra Alış/Satış işlemlerinizi gerçekleştirebilirsiniz.

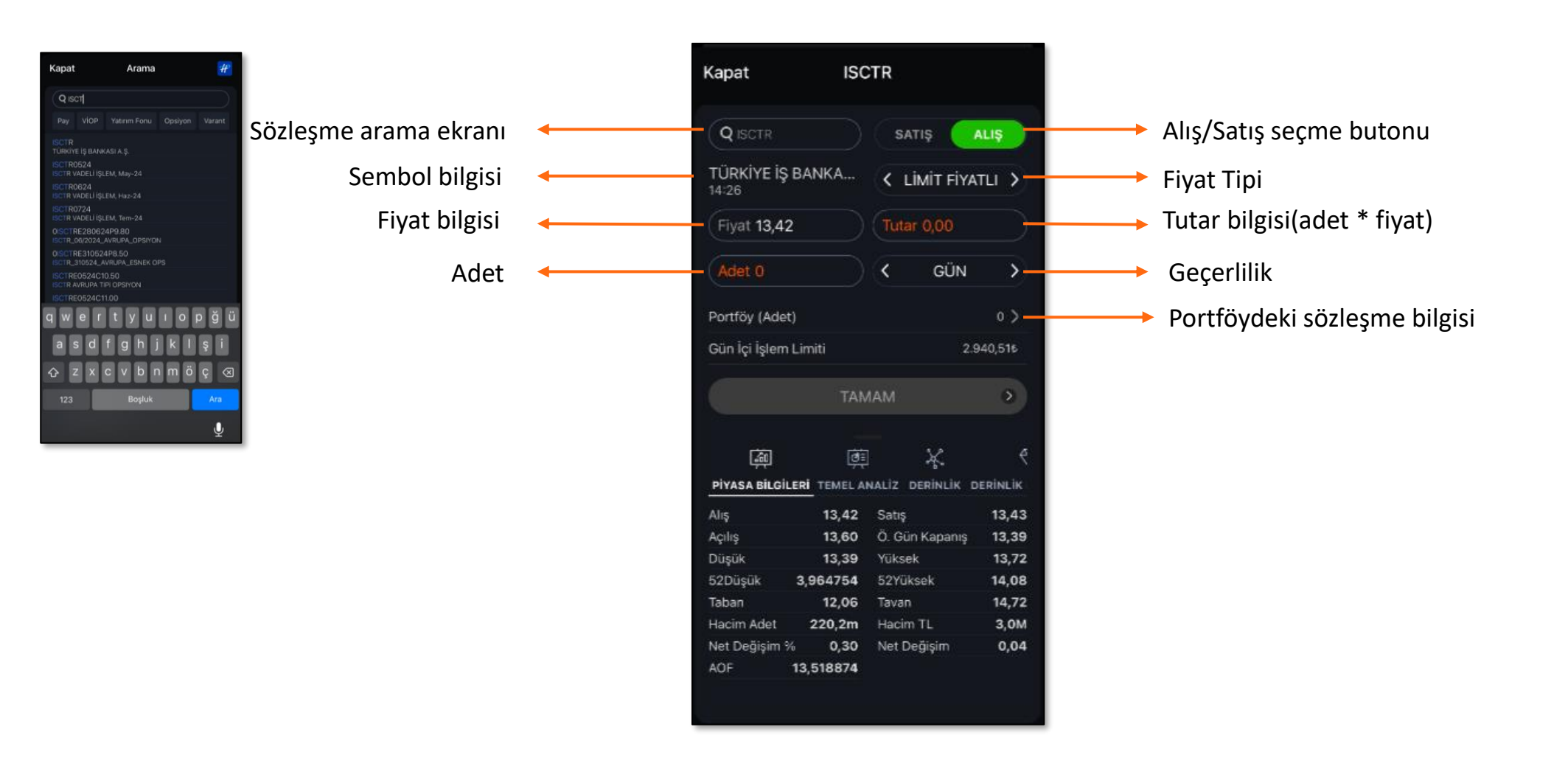

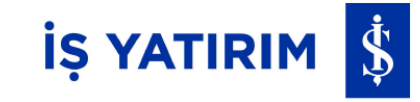

#### FİYAT TİPİ

**Limit Fiyatlı:** Belirlenen fiyat seviyesinde işlem gerçekleştirmek için kullanılan emir yöntemidir. Bu yöntem kullanıldığında fiyat ve miktar girilmesi zorunludur.

**Piyasa:** Emrin girildiği anda ilgili kıymette piyasada bulunan en iyi fiyatlı emirden başlayarak emrin karşılanması amacıyla kullanılan emir yöntemidir. Piyasa emir türü seçildiğinde geçerlilik "Kalanı İptal Et" olur. Emrin karşılanmayan kısmı iptal edilir.

**Piyasadan Limite:** Piyasa emirleri gibi fiyatsız olarak sadece miktar belirtilerek girilen emirlerdir. Karşı taraftaki sadece en iyi fiyat kademesinde bekleyen emirlerle eşleşerek işleme dönüşürler. Ancak işleme dönüşmeyen kısım, gerçekleşen son işlem fiyatını alarak limit fiyatlı emre dönüşür ve sistemde beklemeye geçer. Sürekli işlem seansında girilen bir piyasadan limite emir, karşı tarafta bekleyen bir emir olmaması durumunda hemen iptal edilir.

#### GEÇERLİLİK

**Günlük:** Emir, girildiği günde geçerlidir. Gün sonuna kadar eşleşmezse işlem sistemi tarafından otomatik olarak iptal edilir.

**Kalanı İptal Et:** Fiyat ve miktar belirtilerek girilen ve emrin girildiği anda karşılanmayan bölümünün otomatik olarak iptal edildiği emir türüdür.

**Tarihli:** Tanımlanan tarihe kadar geçerli olan emirlerdir.

**İptale Kadar Geçerli:** Emir, girildiği seanstan itibaren iptal edilene kadar geçerlidir. Bu emir süresi seçildiğinde, emrin iptal edilmediği ve eşleşmediği durumda, emir sözleşmenin vade sonuna kadar geçerli olur ve vade sonunda işlem sistemi tarafından otomatik olarak iptal edilir.

**Gerçekleşmezse İptal Et:** Girildiği veya aktif olduğu anda, pasifte karşı tarafta bekleyen emirlerin durumuna göre emrin tamamının gerçekleşmesi, aksi takdirde tamamının iptal edilmesi için kullanılan emir türüdür.

Kalanı Pasife Yaz: Emrin girildiği anda tamamının gerçekleşmesi esas olmakla birlikte, tamamının gerçekleşmemesi durumunda kalan miktarın maksimum emir miktarına kadarlık kısmının, emrin gerçekleştiği son fiyat üzerinden pasife limit emir olarak yazılması için kullanılan emir türüdür.

#### EMİR TİPİ

**Normal Emir:** Tam olarak 1 lot ve katlarından oluşan, küsuratsız ve işlem birimi halinde verilmiş emirlere, normal emir denilmektedir.

**Şartlı Emir:** Emri giren tarafından ilgili pay için belirlenen fiyattan (aktivasyon fiyatı) ya da alış emirleri için daha yüksek ve satış emirleri için daha düşük fiyatlardan piyasada işlem olması durumunda, emrin sistemde aktif hale gelmesi amacıyla kullanılır. Şarta bağlı emir türünün kullanılması durumunda, emir giriş yönteminin yanı sıra aktivasyon fiyatının da belirtilmesi zorunludur.

Açığa Satış: Açığa satış işlemi, sahip olunmayan sermaye piyasası araçlarının satılmasını ya da satışına ilişkin emrin verilmesini ifade eder. Açığa satış işlemi gerçekleştirebilmek için emrin baştan açığa satış emri olarak girilmesi gerekir.

**Zincir Emir:** Hisse senedi piyasasına iletilmek üzere sisteme girmiş olduğunuz ve gerçekleşmemiş olan ana emire bağlanan bu emrin tamamının gerçekleşme şartına bağlı olarak yine hisse senedi piyasasına iletilmek üzere tanımlanan hisse senedi alım veya satım emirlerinin tamamıdır.

# Emir İletimi/ Emir İzleme, Değiştirme ve İptal

Hesap> Emirlerim adımlarını takip ederek Pay, VİOP ve Yatırım Fonu bazında emirlerinizi **Tümü, Bekleyen, Gerçekleşen, İptal Edilen, Reddedilen** şeklinde filtreleyerek takip edebilir, emirlerim ekranında sağda bulunan ayarlar butonuyla özelleştirme yaparak görmek istediğiniz emir detaylarını ekleyebilir, sıralayabilir veya listeden kaldırabilirsiniz. Sıfırla butonuna basarak yaptığınız düzenlemeleri geri alabilirsiniz.

arı Düzenle

VİOP

Sıfırla

Yatırım Fonu

| PayVİCPYatırım FonuTümüBekleyenGerçekleşenİptal EdilenSembolİşlemFiyatGerç Adet |
|---------------------------------------------------------------------------------|
| Tümü Bekleyen Gerçekleşen İptal Edilen<br>Sembol İşlem Fiyat Gerç Adet          |
| Sembol İşlem Fiyat Gerç Adet                                                    |
|                                                                                 |
|                                                                                 |
|                                                                                 |
|                                                                                 |
|                                                                                 |
|                                                                                 |
|                                                                                 |
|                                                                                 |
|                                                                                 |
|                                                                                 |
|                                                                                 |
|                                                                                 |
|                                                                                 |

\* Sadece gün içinde yaptığınız emir iletim işlemlerini buradan takip edebilirsiniz. Farklı günlerdeki işlemlerinizi takip etmek için Pay İşlem Sonuç Formu ve Türev Araçlar İşlem Sonuç Formu'nu tarih filtreleriyle kullanabilirsiniz.

İŞ YATIRIM 💲

# Hesap/Hesap Hareketleri

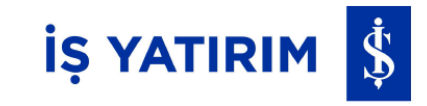

Hesap hareketleri menüsü ile tarih için filtremeler yaparak ürün bazında izleme yapabilirsiniz. Geçmiş işlemlerinize kolayca erişebilirsiniz.

| ≡ н             | esap Har   | eketleri | ¢    |
|-----------------|------------|----------|------|
|                 |            |          |      |
| Tümü            |            |          |      |
|                 |            |          |      |
| 27 May 2024     | <b>H</b> - | Bugün    | Ë    |
|                 |            |          |      |
| 27.05.2024      |            |          | ALIM |
| 27.05.2024      |            |          | ALIM |
| 27.05.2024      |            |          | ALIM |
|                 |            |          |      |
| Ürün Seçimi     |            |          | ×    |
| Tümü            |            |          | ~    |
| Pay             |            |          |      |
| VIOP            |            |          |      |
| Yatırım Fonları |            |          |      |
| Repo            |            |          |      |
| Nakit           |            |          |      |
| SGMK            |            |          |      |

| ≡ H          | esap Ha | reketleri | 6          | <b>&gt;</b> |
|--------------|---------|-----------|------------|-------------|
| Ürün Seçimi  |         |           |            |             |
| Tümü         |         |           | ~          |             |
| Başlangıç    |         | Bitiş     |            |             |
| 27 May 2024  | 茵)-     | Bugün     | 白          |             |
| İşlem Tarihi | Sembol  | Adet      | İşlem Tipi |             |
| 27.05.2024   |         |           | ALIM       |             |
| 27.05.2024   |         |           | ALIM       |             |
| 27.05.2024   |         |           | ALIM       |             |
|              |         |           |            |             |
| ALIŞ         | SATIŞ   | PORTFOY E | E 🛧        | MC          |

| =                                                                                           | Hesap Hareke                                  | etleri                    | Ģ                        |
|---------------------------------------------------------------------------------------------|-----------------------------------------------|---------------------------|--------------------------|
| Ürün Seçimi<br>Tümü<br>Başlangıç<br>27 May 2022<br>İşlem Tarihi<br>27.05.2024<br>27.05.2024 | Bitiş<br>4 📄 — Bu<br>Sembol<br>ANICA<br>ANICA | ugün<br>Adet İş<br>1<br>1 | lem Tipi<br>ALIM<br>ALIM |
| 27.05.2024<br>                                                                              |                                               |                           | ALIM                     |
|                                                                                             |                                               |                           |                          |
| İptal                                                                                       | 27 May 2024                                   |                           | Tamam                    |
| 25<br>26<br><b>27</b>                                                                       | Mart<br>Nisan<br>Mavıs                        | 2022<br>2023<br>2024      |                          |
| <b>28</b><br>29                                                                             | Haziran<br>Temmuz                             | <b>2025</b><br>2026       |                          |

# Ürün ve Hizmetler/Yeni Ürün ve Hizmetler

İŞ YATIRIM 💲

Herkese Borsa uygulamasıyla, hesap açılışı sırasında çözülen uygunluk testinin sonucuyla belirlenen uygun ürünler dışında farklı ürün ve hizmetler için başvuruda bulunabilirsiniz.

Ürün ve Hizmetler > Yeni Ürün ve Hizmetler adımlarını takip ederek mevcut ürün ve hizmetlerinizi izleyebilir, başvurmak istediğiniz diğer ürün ve hizmetlere başvuru yapabilirsiniz. VİOP, Kredili İşlem, Net Varlıkla İşlem ve Yıldız Hesap seçeneklerine başvuru yapabilirsiniz.

| ≡ Ürün Ve Hizmetler ♀                                                                                                    | Hesabınızda tanımlı ürün/hizmetleri bu ekrandan                                                                   |
|----------------------------------------------------------------------------------------------------|----------------------------------------------------------------------------------------------------|
| Pay, Yatırım Fonu, Repo, Varant, Mevcut ~<br>BYF, Bono / Tahvil                                                                                                    | takip edebilirsiniz.                                                                                              |
| VIOP Mevcut ~                                                                                                    |                                                                                                    |
| Hesabınızı Yıldız Hesaba yükselterek yatırım danışmanlığı<br>hizmetinden faydalanabilirsiniz. Yıldız Hesap sahibi<br>olduğunuzda kullanabileceğiniz ilave ürün ve hizmetler<br>aşağıdadır. |                                                                                                    |
| Net Varlıkla İşlem                                                                                                    |                                                                                                    |
| Yıldız Hesaba Başvur                                                                                                    |                                                                                                    |
|                                                                                                    | Net Varlıkla İşlem hizmetinden yararlanabilmek<br>için hesabınızı Yıldız Hesap'a yükseltmiş<br>olmalısınız.       |
|                                                                                                    | Yıldız Hesap başvurusu yaptıktan sonra uygun<br>görülmeniz durumunda tarafınıza Yatırım<br>Danışmanı atanacaktır. |
|                                                                                                    |                                                                                                    |
| ALIŞ SATIŞ 🖻 🖹 🛠 portfoy Emirler Takip Listem                                                                                                    |                                                                                                    |

# Ürün ve Hizmetler/Yeni Ürün ve Hizmetler/VİOP Hesabı Nedir?

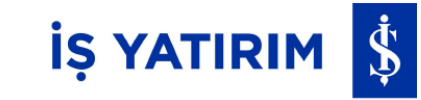

Borsa İstanbul (BİST) Vadeli İşlem ve Opsiyon Piyasası (VİOP), paylar, borsa endeksleri, döviz, altın ve diğer ekonomik göstergeler üzerine düzenlenmiş vadeli işlem ve opsiyon sözleşmeleri ile diğer türev araçların elektronik ortamda alınıp satılabileceği bir piyasa olup, yatıracağınız belirli bir teminat karşılığında VİOP hesabınızla bu piyasada kaldıraçla işlem yapabilirsiniz.

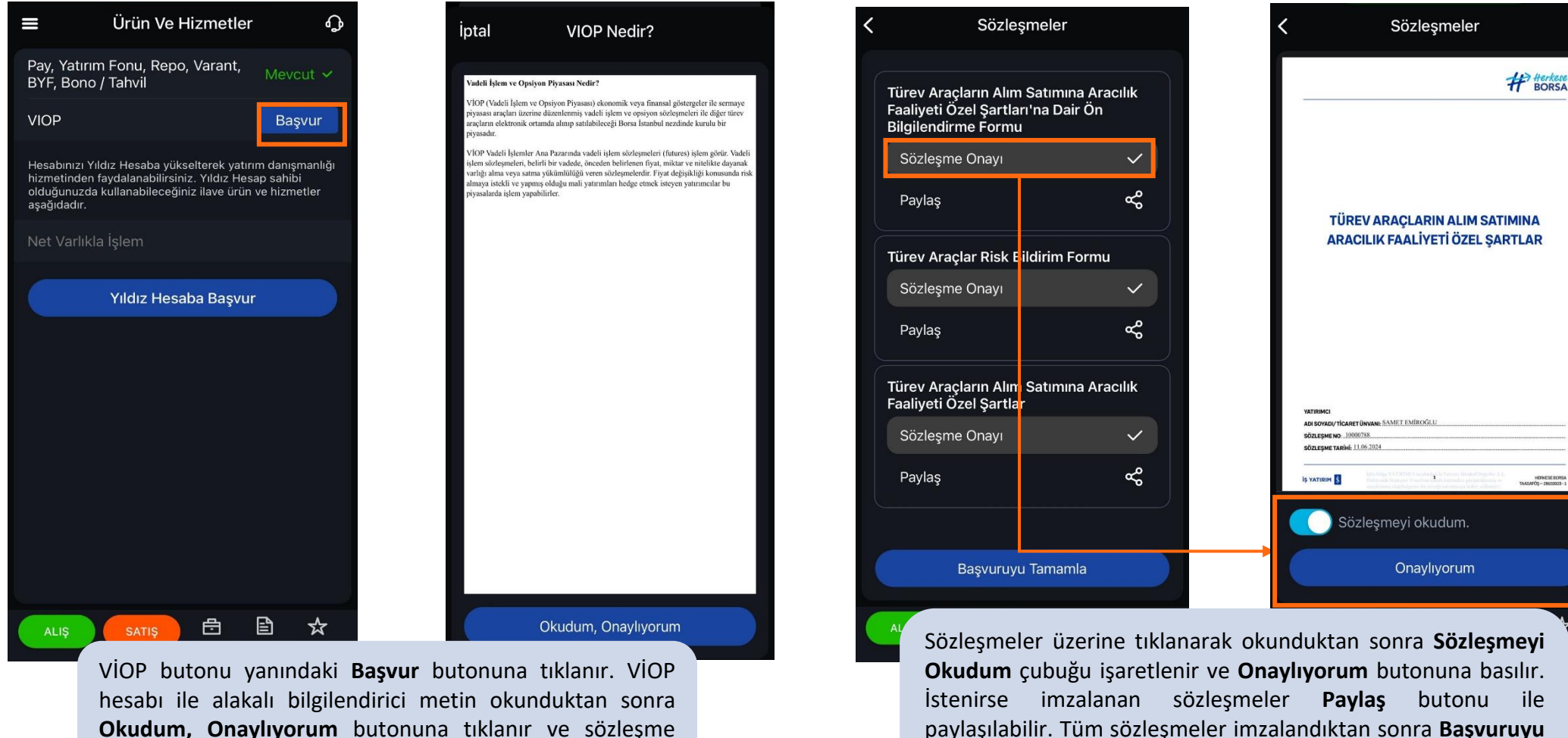

paylaşılabilir. Tüm sözleşmeler imzalandıktan sonra **Başvuruyu Tamamla** butonuyla mevcut ürünleriniz arasına VİOP eklenmiş olur.

imzalama adımına geçilir

# Ürün ve Hizmetler/Yeni Ürün ve Hizmetler/Yıldız Hesap Nedir?

Hesabınızı Yıldız Hesaba yükselterek yatırım danışmanlığı hizmetinden faydalanabilirsiniz. Yatırım danışmanınız; yurtiçi ve yurtdışı piyasaların yanı sıra araştırma ekibi ile koordineli çalışarak, uzmanların analiz ve beklentilerini değerlendirdikten sonra size özel yatırım önerilerine dönüştürür.

| ≡ Ür                                                         | ün Ve Hizmetler                                                         | с <b>р</b>   | İptal                                                          | Yıldız Hesap Nedir?                                                                                                    | <              | Sözleşmeler              |                    | 🕻 Geri                                                                                             | Sözleşmeler                                                                                                    |                             | =                                 | Ürün Ve Hizme                                          | tler 🖓                              |
|--------------------------------------------------------------|-------------------------------------------------------------------------|--------------|----------------------------------------------------------------|----------------------------------------------------------------------------------------------------|----------------|--------------------------|--------------------|----------------------------------------------------------------------------------------------------|----------------------------------------------------------------------------------------------------|-----------------------------|-----------------------------------|--------------------------------------------------------|-------------------------------------|
| Pay, Yatırım Fonu<br>BYF, Bono / Tahvi                       | ı, Repo, Varant, Mev<br>il                                              | rcut 🗸       | Hessburner Yaldar Hessba yak<br>piyasalarin yani sera anaperni | saltenő yerem denymnig kienetiste fyddanklisisis. Yarem denymense yeriý v syntyp<br>a do la kontinti výslavat, areadura sulik v bekteristni diptedatistikkou ner si si bel ytem | Yatırım I      | Danışmanlığı Hizmetleri  | Özel               | 1/9                                                                                                |                                                                                                    | # Herkese<br>BORSA          | Pay, Yatırım<br>BYF, Bono /       | Fonu, Repo, Varan<br>Tahvil                            | ″ Mevcut ✓                          |
| VIOP                                                         | Mev                                                                     | veut 🗸       | eneriferine döntgrütte. Vatine                                 | n Duzgenanige faretinuz sysik 1.006,47 de.                                                                                                    | <br>şartları'ı | na Dair Ön Bilgilendirme | Formu              |                                                                                                    |                                                                                                    |                             | VIOP                              |                                                        |                                     |
| Hesabınızı Yıldız Hes                                        | aba yükselterek yatırım danışma                                         | anlığı       |                                                                |                                                                                                    | <br>Sözleşi    | me Onayı                 | 0                  |                                                                                                    |                                                                                                    |                             | Hesabınızı Yıld<br>hizmetinden fa | lız Hesaba yükselterek y<br>ıydalanabilirsiniz. Yıldız | atırım danışmanlığı<br>Hesap sahibi |
| hizmetinden faydaları<br>olduğunuzda kullanal<br>aşağıdadır. | nabilirsiniz. Yıldız Hesap sahibi<br>bileceğiniz ilave ürün ve hizmetlı | er           |                                                                |                                                                                                    | <br>Paylaş     |                          | æ                  | VATIO                                                                                              |                                                                                                    |                             | olduğunuzda k<br>aşağıdadır.      | ullanabileceğiniz ilave ü                              | 'ün ve hizmetler                    |
| Net Varlıkla İşlem                                           |                                                                         |              |                                                                |                                                                                                    | <br>Ürün Sö:   | zleşmeleri               |                    | YATR                                                                                               | ÖZEL ŞARTLAR                                                                                                    |                             | Net Varlıkla                      | İşlem                                                  |                                     |
| Yild                                                         | dız Hesaba Basvur                                                       |              |                                                                |                                                                                                    | <br>Sözleşi    |                          | 0                  |                                                                                                    |                                                                                                    |                             | 🕒 Yatırım d                       | anışmanı ataması bek                                   | leniyor.                            |
|                                                              |                                                                         |              |                                                                |                                                                                                    |                |                          |                    |                                                                                                    |                                                                                                    |                             |                                   | Yıldız Hesaba Ba                                       | şvur                                |
|                                                              |                                                                         |              |                                                                |                                                                                                    |                | Başvuruyu Tamamla        |                    | чатависа<br>до золдог/ісляет (<br>вод туме во<br>вод туме таміе)<br>із чатавня<br>Sözlev<br>Sözlev | Owawe DEEL TAMER<br>UM 2024<br>The State<br>State of Control of the State of State<br>State of Control of State of State<br>State of State of State of State<br>State of State of State of State of State<br>State of State of State of State of State<br>State of State of State of State of State<br>State of State of State of State of State<br>State of State of State of State of State<br>State of State of State of State of State of State<br>State of State of State of State of State of State of State<br>State of State of S |                             | ALIŞ                              | SATIS                                                  | 8 ☆                                 |
| ALIŞ                                                         | ATIŞ DORTFÖY EMIRLER                                                    | TAKIP LISTEM |                                                                | Okudum, Onaylıyorum                                                                                                    | ALIŞ           | SATIŞ PORTFÖY I          | MIRLER TAKIPLISTEM | ALIŞ                                                                                               | SATIŞ PORTFÖY                                                                                                    | E X<br>EMİRLER TAKİP LİSTEM | ALIY                              | PORTEO                                                 | P EMIRLER TAKIPLISTEM               |

Yıldız Hesaba başvurmak için **Yıldız Hesaba Başvur** butonuna tıklanır, eğer Yerindelik Testi doldurmadıysanız ilgili ekrana yönlendirilirsiniz. Yerindelik testi doldurulduktan sonra gelen ekranda bilgilendirme metni okunduktan sonra **Okudum, Onaylıyorum** butonuna tıklanır.

Sözleşmeler için **Sözleşmeyi Okudum** çubuğu işaretlenir ve **Onaylıyorum** butonuyla sözleşmeye onay verilir. Tüm sözleşme imzalama adımları tamamlandıktan sonra Yıldız hesaba başvuru alınmış olur. Yatırım danışmanı atanması bekleniyor statüsüne düşülür. Yatırım danışmanı atama süreciniz tamamlanınca tarafınıza atanan Yatırım Danışmanı CV'si mail olarak sizinle paylaşılır.

İŞ YATIRIM

ē

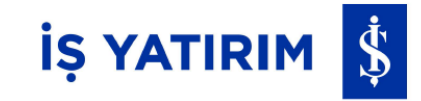

Herkese Borsa mobil uygulaması ile bedelli sermaye işlemlerini Online Şubemiz üzerinden gerçekleştirebilirsiniz. Ürün ve Hizmetler > Sermaye Arttırımı adımlarını takip edip **Online Şube'ye Git** butonuna tıklayarak online şubemize yönlendirilir ve bedelli sermaye artırımı işlemlerinizi gerçekleştirebilirsiniz. Online Şube'de Herkese Borsa bilgilerinizle oturum açmalısınız.

|                                                                                               | İŞ YATIRIM 💲                                                                                                    |
|-----------------------------------------------------------------------------------------------|----------------------------------------------------------------------------------------------------|
| ermaye İşlemlerinizi Online Şubemiz<br>erinden gerçekleştirebilirsiniz.<br>Online Şube'ye Git | <ul> <li>Herkese Borsa Online İşlemler</li> <li>Önemli Not: Sistemin büyük harf / küçük harf duyarlılığı vardır.<br/>Lüten şifrenizi doğru girdiğinizden emin olunuz.</li> <li>Sifre Al/Şifremi Unuttum</li> <li>Sisteme giriş ile ilgili sorunlarınız için ( 0 )</li> <li>0'dan 4'ü tuşlayarak Müşteri Hizmetleri ile irtibata geçebilirsiniz.</li> <li>Sistemi sorunsuz kullanabilmek için Google Chrome, Mozilla Firefox,<br/>Internet Explorer 9 ve üzeri olan tarayıcıları tercih etmenizi tavsiye eder</li> </ul> |

# Ürün ve Hizmetler/Halka Arz

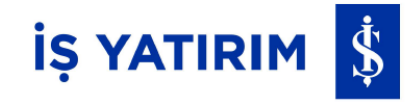

Halka arz işlemleri yapabilmek için Ürün ve Hizmetler> Halka Arz adımları takip edilir.

Talep Girişi sekmesinde ilgili tarihlerde katılabileceğiniz halka arz listesini görebilir, ilgili halka arz için talep toplama son tarih ve saat bilgisini görebilirsiniz. Katılmak istediğiniz halka arzı seçtikten sonra ekranın altında çıkan **Onay** butonuna tıklanır.

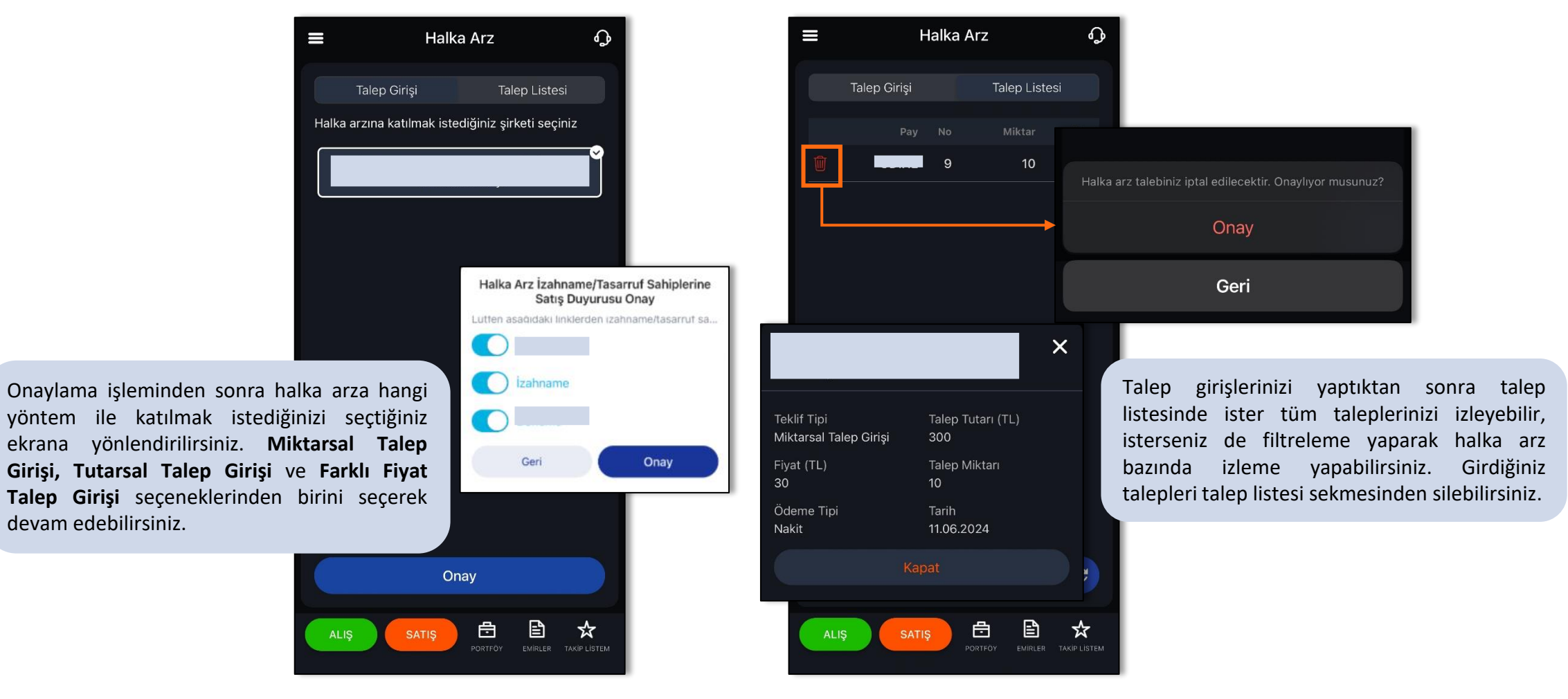

# Ürün ve Hizmetler/Halka Arz

Miktarsal Talep Girişi yapmak için açılan ekranda ödeme tipi seçilir, talep miktarı girilir. Girilen talep miktarı\* Fiyat hesaplamasıyla talep tutarı alanı güncellenir.

| < Miktars                              | al Talep Girişi | ×         |
|----------------------------------------|-----------------|-----------|
| Talep Edilen Şirket                    |                 |           |
| Ad Soyad                               |                 | $\supset$ |
| Ödeme Tipi<br>Nakit Yatırım For        | nu              |           |
| Kullanılabilir Bakiye<br>Talep Miktarı |                 | _         |
| Talep Tutari (TL)                      | Fiyat (TL)      |           |
| 59,00                                  | 59,00           |           |
|                                        |                 |           |
|                                        |                 |           |
|                                        | evam Et         |           |

Tutarsal Talep Girişi yapmak için açılan ekranda ödeme tipi seçilir, talep tutarı girilir. Ekrandaki **Kullanılabilir Bakiye** alanı sayesinde gireceğiniz talep tutarını belirleyebilirsiniz.

| Ç             | Tutarsal 1   | lep Gi            | rişi  | × |
|---------------|--------------|-------------------|-------|---|
| Talep Ec      | lilen Şirket |                   |       |   |
|               |              |                   |       |   |
| Ad So         | yad          |                   |       |   |
| Ödeme         | Tipi         |                   |       |   |
| Nakit         | Yatırım Fonu | Hisse             | Kredi |   |
| SGMK          |              |                   |       |   |
| Kullanıla     | bilir Bakiye |                   |       |   |
| Talep<br>8,80 | Tutari (TL)  | Fiyat (TL<br>8,80 | .)    |   |
|               |              |                   |       |   |
|               |              |                   |       |   |
|               |              |                   |       |   |
|               |              |                   |       |   |

Farklı Fiyat Talep Girişi seçiminden sonra Teklif Ekle butonu ile 5 adete kadar teklif ekleyebilirsiniz. **Teklif Ekle** butonuna bastıktan sonra karşınıza çıkan ekranda Talep Miktarı, Talep Tutarı alanları düzenlenebilir, girilebilecek max-min fiyatlar görülebilir.

İŞ YATIRIM 💲

| Tolon Edilon Cicket        |         | <       | Farkl        | Fiyat Tal | ep Giris | şi            | X              |       |
|----------------------------|---------|---------|--------------|-----------|----------|---------------|----------------|-------|
| Talep Edilen Şirket        | NA      |         |              |           |          |               |                |       |
|                            |         | Ad S    | oyad         |           |          |               |                |       |
| Ad Soyad                   |         | -       |              |           |          |               | - 1            |       |
| (                          |         | Ödeme   | Tipi         |           |          |               | - 1            |       |
|                            |         | Nakit   | Yatırım      | Fonu      |          |               | - 1            |       |
| Odeme Tipi                 |         |         |              |           |          |               | - 1            |       |
| Nakit Yatirim Fonu         |         | 1.123.  | 349,49TI     |           |          |               | - 1            |       |
| Kullanılabilir Bakiye      |         |         | CT           |           |          |               | - 1            |       |
| 1.123.349,49TL             |         | +       | Teklif Ekl   | e         |          |               | - 1            |       |
| + Taklif Ekla              |         |         | blo          | Address   |          | _             | _              |       |
| I TEKIT LKIE               |         |         | 110          | THIS LEF  |          |               |                |       |
| Talep Edilen Teklif Sayısı | Kalan 1 |         | 1            | 1         | ) 1      | 1             | 59,00          | 59,00 |
| 0                          | 5       | -       | 2            | 1         | 2        | 1             | 55,00          | 55,00 |
|                            |         |         |              | -         | 3        | 1             | 56,00          | 56,00 |
|                            |         |         | 3            | 1         | Yapm     | ak istediğini | z işlemi seçin | iz    |
|                            |         | -       | 4            | 1         |          | Düze          | enle           |       |
|                            |         |         | -            |           |          |               |                |       |
|                            |         |         | 5            |           |          | Si            |                |       |
|                            |         | Talep E | dilen Teklif | Sayisi    |          | İPT/          | AL             |       |
| Dev                        | am Et   | 5       |              |           |          |               | _              | _     |
|                            |         |         |              |           |          | _             |                |       |

# Ürün ve Hizmetler/İş Varant

İŞ YATIRIM 💲

Herkese Borsa hesabınızla varant işlemleri de yapabilirsiniz. Ürün ve Hizmetler menüsü altında İş Varant seçeneğine tıklayarak İş Varant uygulamasına yönlenirsiniz ve Herkese Borsa hesap bilgilerinizle oturum açarak işlem yapabilirsiniz.

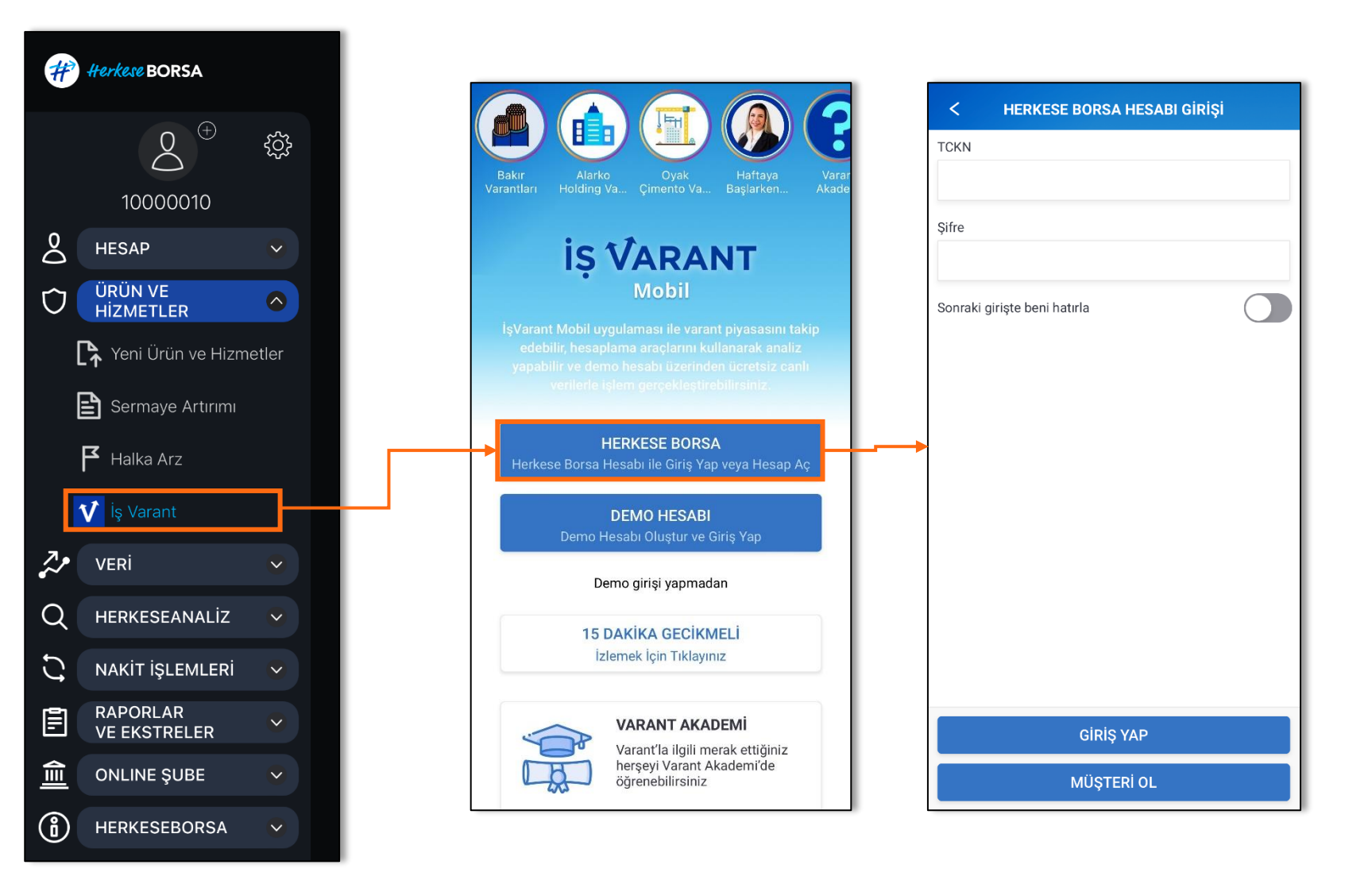

# Veri/Piyasalar

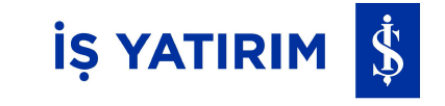

Piyasalar menüsü ile BIST30, BIST100, Dolar, Euro, Euro/Dolar, Altın ve Petrol için izleme yapabilir, alım/satım kararı verebilirsiniz.

Piyasa verilerini grafikler üzerinden takip edebilir, grafiklerde özelleştirme yaparak daha detaylı analizlere ulaşabilirsiniz. Piyasaya özel genel bilgilere de ilgili ekrandan ulaşabilirsiniz. Teknik analiz için grafiklere indikatör ekleyebilirsiniz.

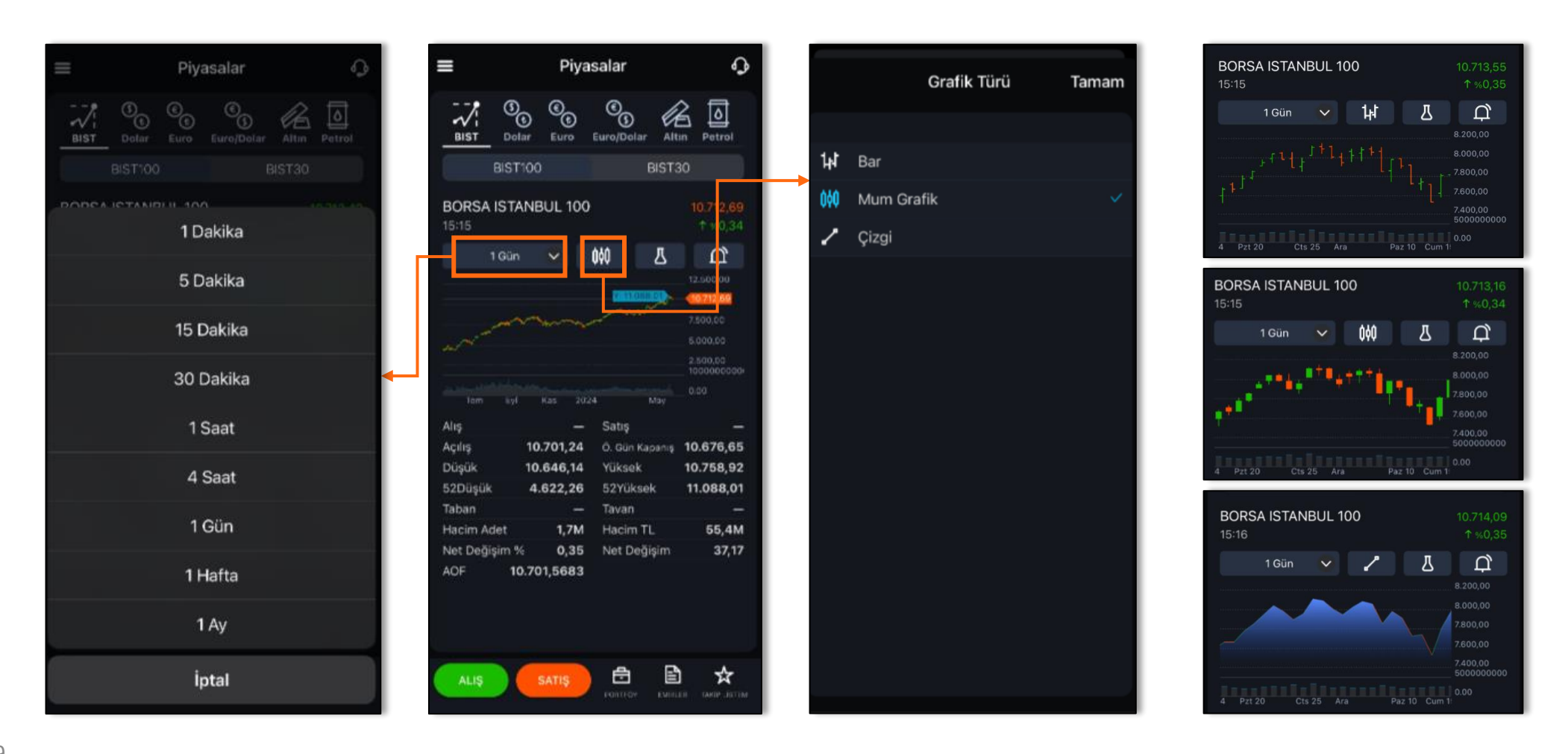

### Veri/Piyasalar

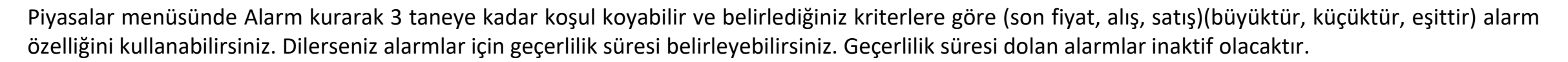

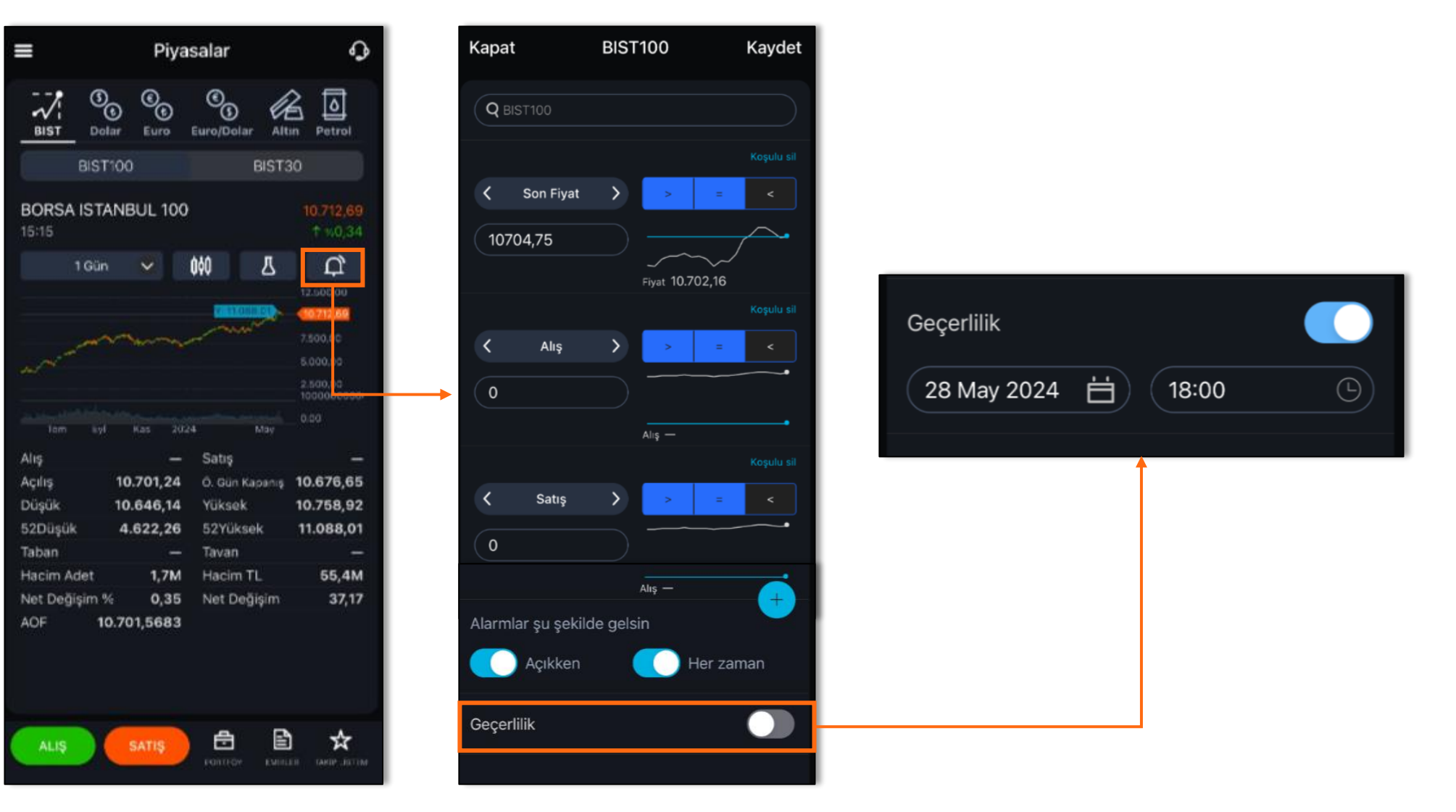

İŞ YATIRIM 💲

# Veri/Takip Listesi

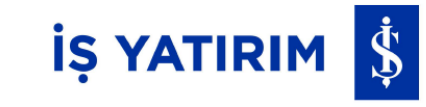

Herkese Borsa uygulaması ile Veri > Takip Listesi adımlarını takip ederek halihazırda bulunan takip listelerini inceleyebilir, kendinize özel adlandırmalarla takip listeleri oluşturabilirsiniz.

Kendi oluşturduğunuz takip listelerinde düzenleme yapmak için ekranın sağ üstünde bulunan kalem sembolü tıklanır. Sembol seç ekranı ile takip listenize yeni sembol ekleyebilir, var olan sembolü listeden kaldırabilir veya sembollerin sıralamasını değiştirebilirsiniz. Sütun ayarları seçeneği ile listelenen sembollere ait hangi değerleri Takip listenizde görmek istediğinizi seçebilir, var olan sütunları kaldırabilir veya sütunların görünme sıralamasını değiştirebilirsiniz.

|      | Varsayılan Ta     | kip List | esi 🖉 🛣             |                 | < |                         | Değişiklikler                | + |
|------|-------------------|----------|---------------------|-----------------|---|-------------------------|------------------------------|---|
|      | Son Fiyat         | %Dğş.    | Hacin TL            |                 |   | BIST100                 | INDUS 100                    | = |
| 0    |                   |          | 58, 2M              |                 | • | AKBNK<br>AKBANK T.A     | 4.5.                         |   |
| ĸ    |                   | 0,15     | 1, 3M               |                 |   | GARAN<br>TÜRKİYE GA     | ARANTI BANKASI A.Ş.          | = |
| N    | 98,95             | -0,30    | 913, 2m             |                 | • | KCHOL<br>KOÇ HOLDİ      | NG A.Ş.                      | = |
| HL.  | 250,25            |          | 1,7M                | Seçiniz         |   | TCELL<br>TURKCELL       | ILETİŞİM HİZMETLERİ A.Ş.     | = |
| L    | 89,85             | -2,12    | 77 <mark>9</mark> m | Sambal Saa      |   | TUPRS<br>TÜPRAŞ-TÜ      | ORKIYE PETROL RAFINERİLERİ A |   |
|      |                   |          | 1, 9M               | Sembol Seç -    |   | USD/TRY<br>Amerikan D   |                              | = |
| TRY  | 32,18609          | -0,14    |                     | Sütun Avarları  |   | EUR/TRY<br>Euro/Türk Li |                              | = |
| RA.  | 34,93347          |          |                     | Curtain yuntain |   |                         |                              |   |
|      |                   |          |                     | İptal           |   |                         |                              |   |
|      |                   |          |                     | ipte:           |   |                         |                              |   |
|      |                   |          |                     |                 |   |                         |                              |   |
|      |                   |          |                     |                 |   |                         |                              |   |
|      |                   |          |                     |                 |   |                         |                              |   |
|      |                   |          |                     |                 |   |                         |                              |   |
| ALIŞ | SATIŞ             | ē        | 1 ☆                 |                 |   | ALIŞ                    |                              | * |
|      | Concernant of the | PD-S-D+  | CONTER LOVER TELEVI |                 |   |                         |                              |   |

### Veri/Takip Listesi

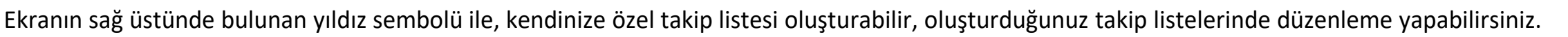

Hazır bir takip listesinde düzenleme yapmak isterseniz **Kopyala** butonu ile kendi listeleriniz altına kopyalayabilir ve düzenlemelerinizi gerçekleştirebilirsiniz.

İŞ YATIRIM 💲

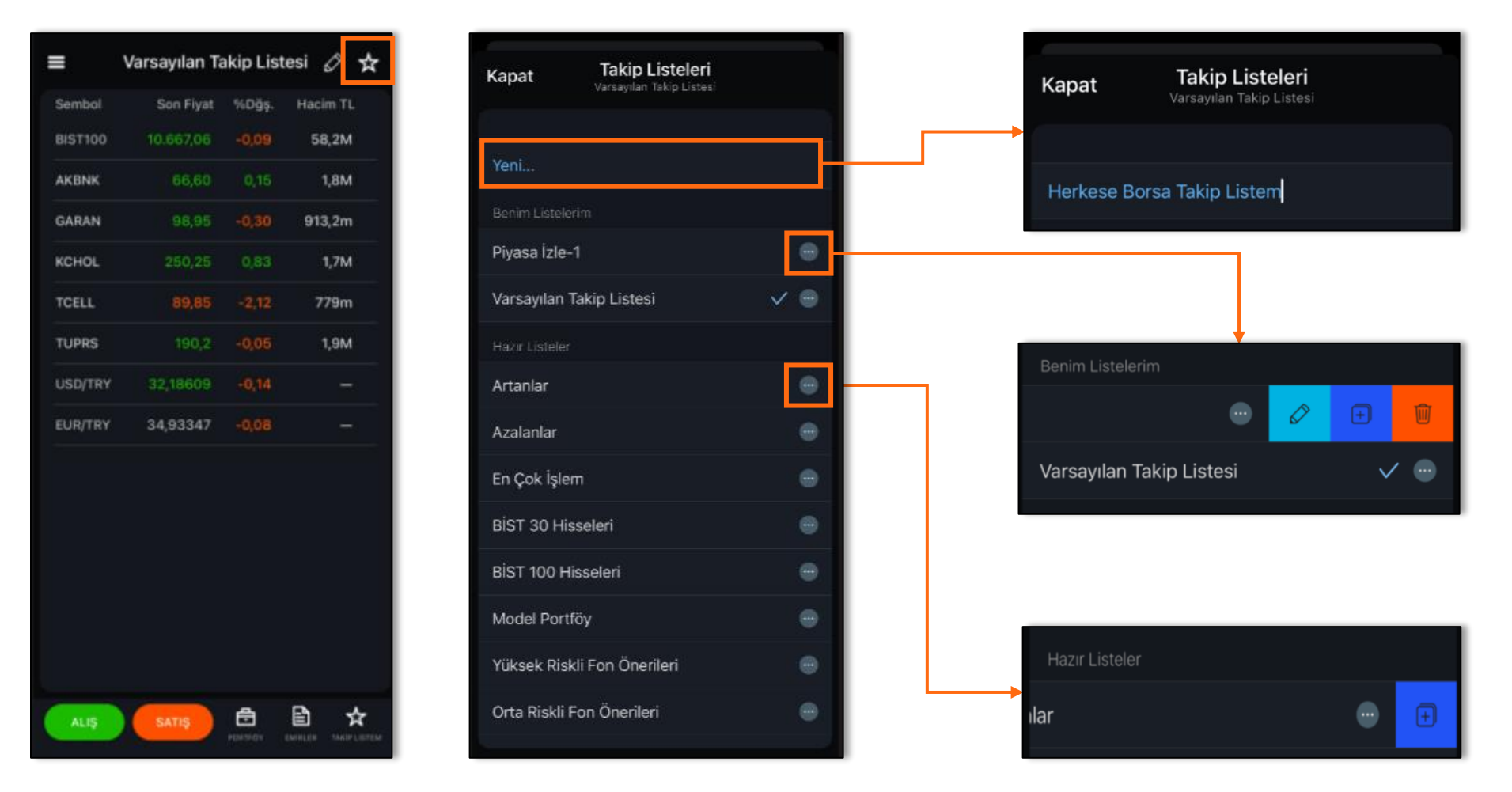

### Veri/Analiz

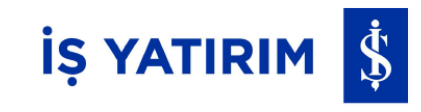

Şirket kartı bazında izleme yapmak için Analiz menüsü kullanılabilir.

Q Çalışma Seçiniz İptal BIST100 Şirket grafiklerinde indikatör ekleyerek BORSA ISTANBUL 100 Arama butonuna veya filtrelemeler 16:08 tıklayarak izlemek yaparak inceleme ţ, ri 🛑 10 Δ 0¢Q 1 Gün ve analiz etmek yapabilirsiniz ADXR 2.500.00 istediğiniz şirketi 10.618,51 seçebilirsiniz. AccelerationDeceleration AccumulationDistribution Aroon **((()** 25; 70; 30 × 态 AroonOscillator PIYASA BILGILERI TEMEL ANALIZ DERINLIK DERINLIK 25:50:-50 Alış - Satış AverageTrueRange Açılış 10.701,24 Ö. Gün Kapanış 10.676,65 : 🔴 14 Düşük 10.597.19 Yüksek 10.758,92 AwesomeOscillator 52Düşük 11.088,01 4.622.26 52Yüksek Taban Tavan ilgili şirket için Hacim Adet 2.0M Hacim TL 65,2M oluşturduğunuz Net Değişim % -0,54 Net Değişim -58,14 koşullarla alarm AOF 10.693,3252 Piyasa Bilgileri, Temel Analiz, Derinlik, ekleyebilirsiniz Derinlik (Düzey 2+) İşlemler, Kademe, Aracı Kurum, Takas, Haberler bilgilerini de ekranın altından takip edebilirsiniz. Ð Ð ☆

### Veri/Aracı Kurum Takas & Haberler

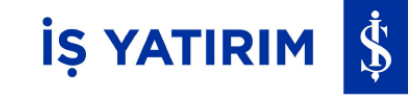

Aracı Kurum Takas menüsü ile takas analizi verisini görebilirsiniz.

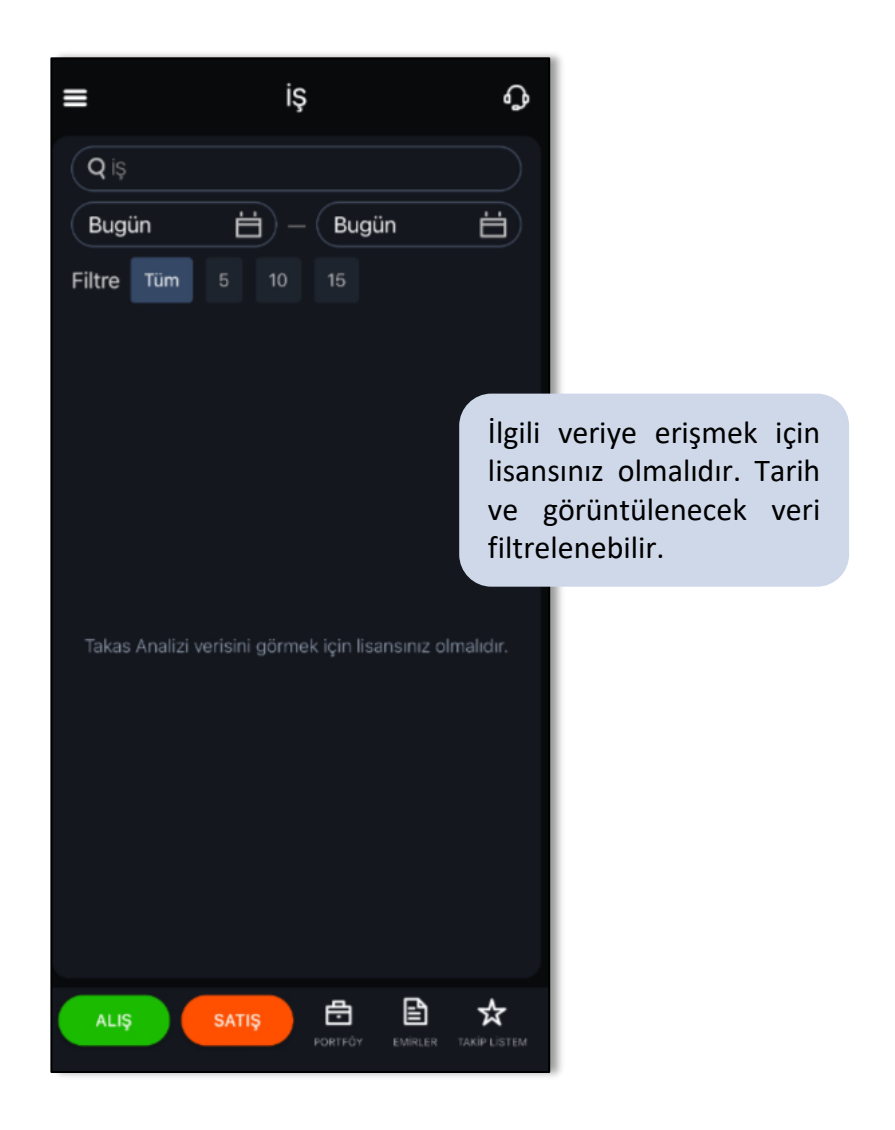

Haberler menüsü ile tüm piyasa haberlerini tek ekran üzerinden takip edebilirsiniz.

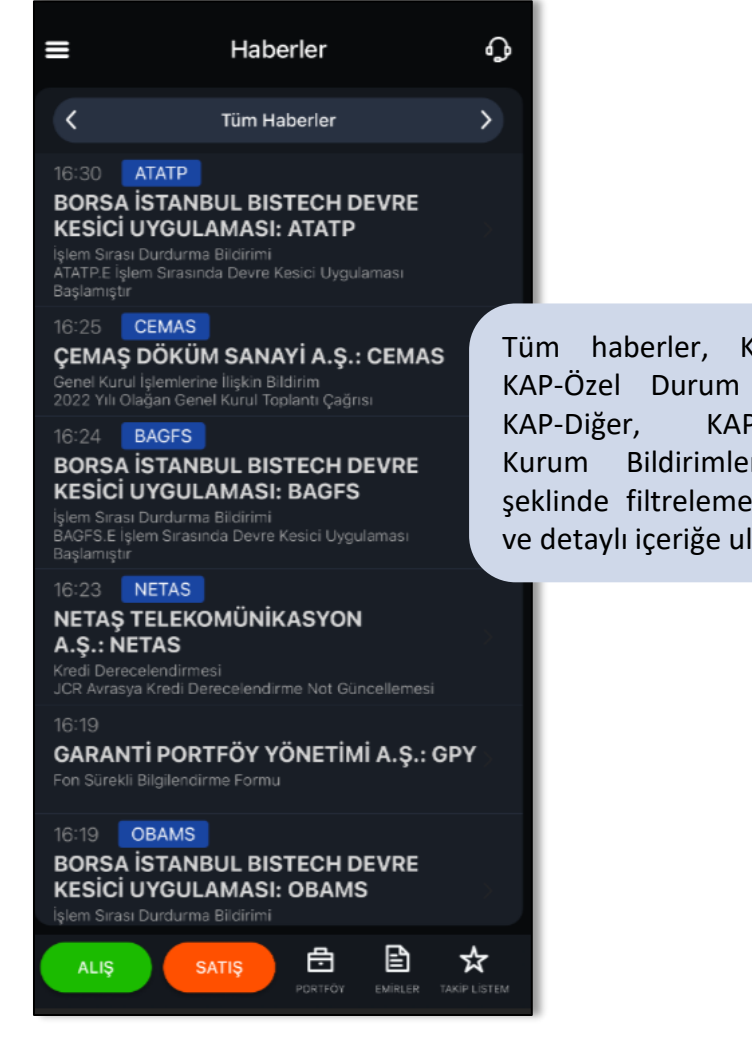

haberler, KAP-Finansal, KAP-Özel Durum Açıklaması, **KAP-Düzenleyici** Kurum Bildirimler, KAP-Fon şeklinde filtrelemeler yapabilir ve detaylı içeriğe ulaşabilirsiniz.

### Veri/Alarmlar

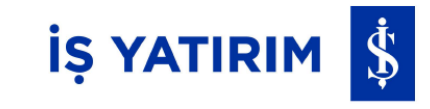

Alarmlar menüsü ile Piyasalar altından oluşturduğunuz alarmları izleyebilir veya yeni alarm oluşturabilirsiniz.

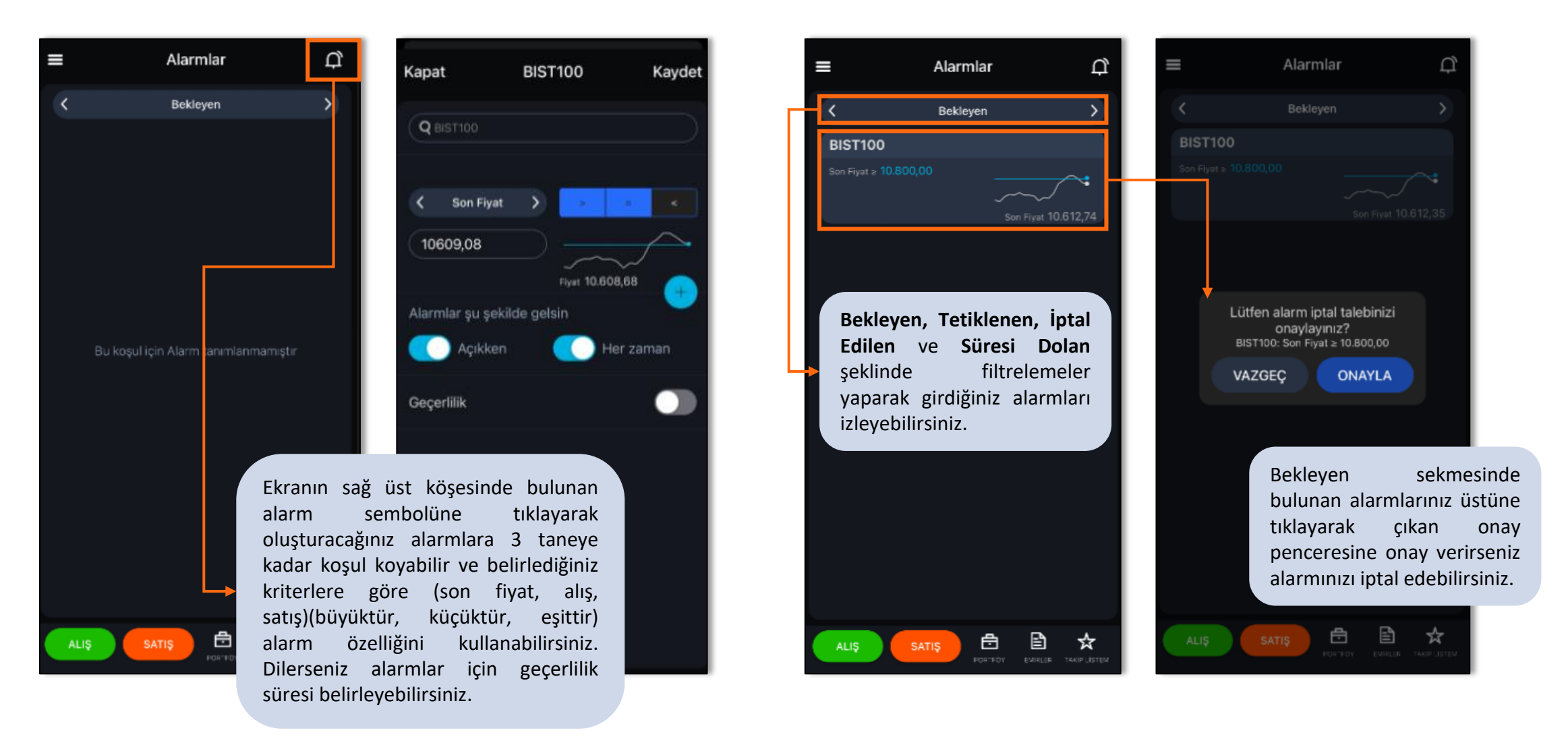

### Herkese Analiz/Araştırma

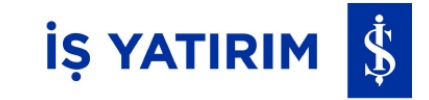

Herkese Analiz sekmesi altından ulaşabileceğiniz Araştırma menüsü ile İş Yatırım Araştırma içeriğine ve Analiz Özet sayfasına Herkese Borsa uygulaması içinden tek tıkla ulaşabilirsiniz.

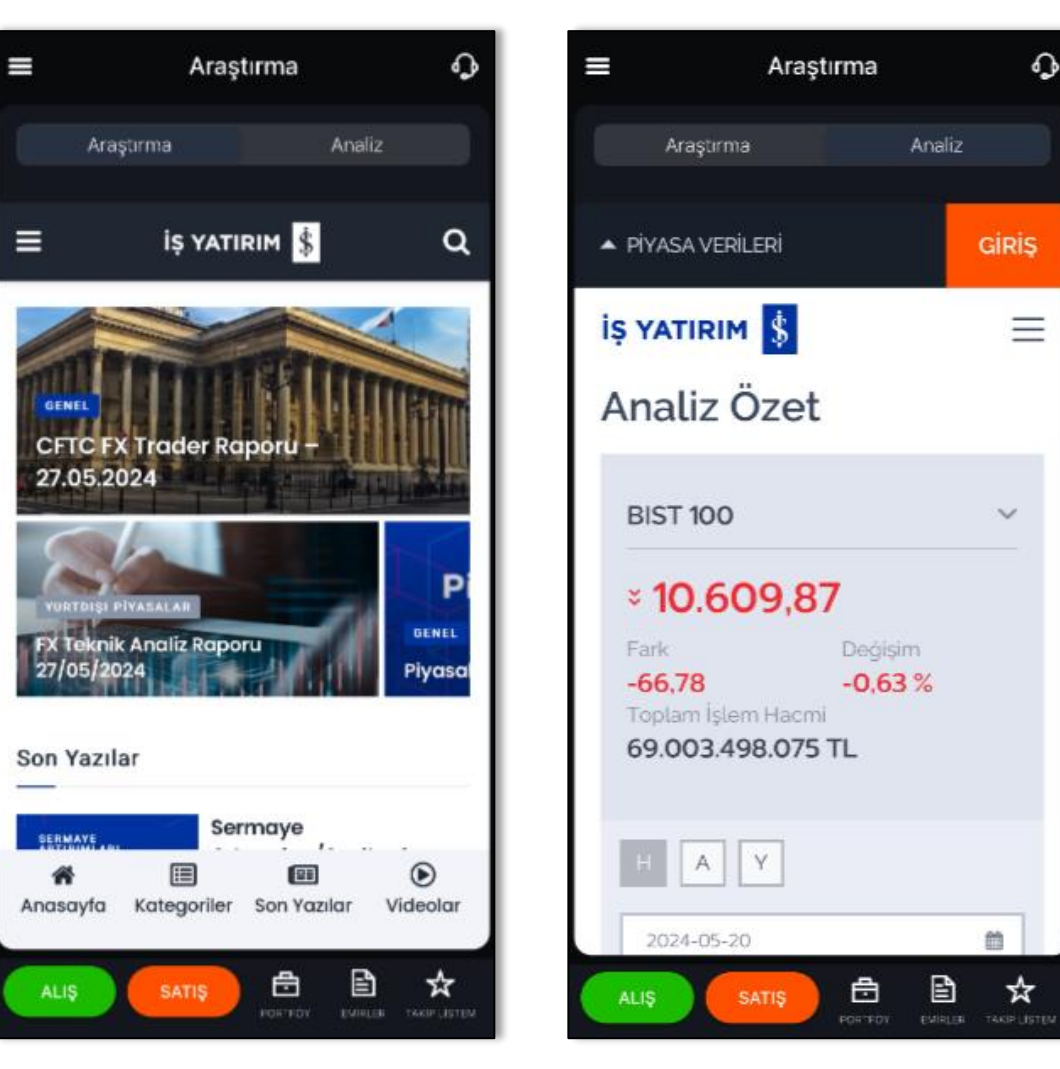

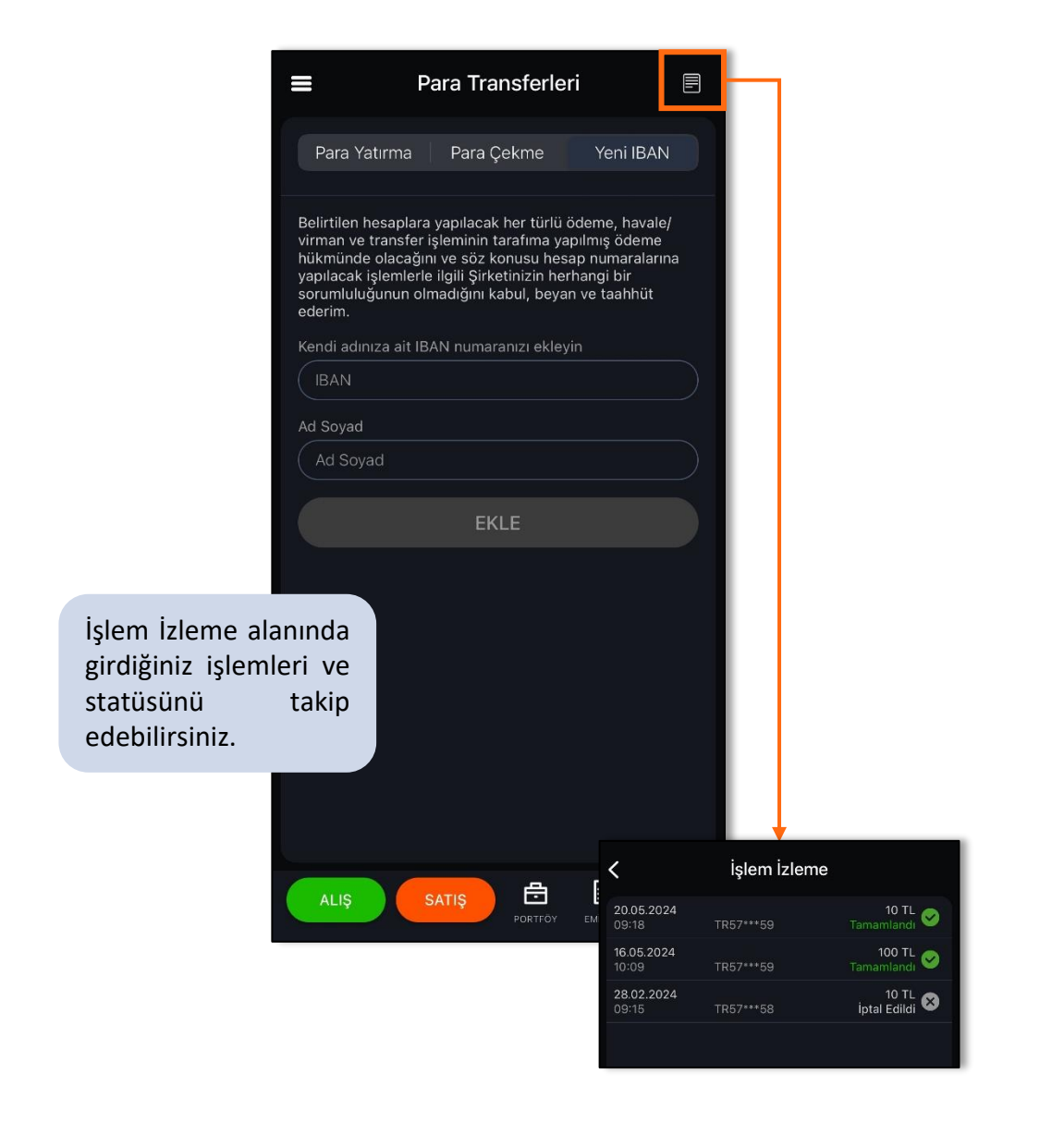

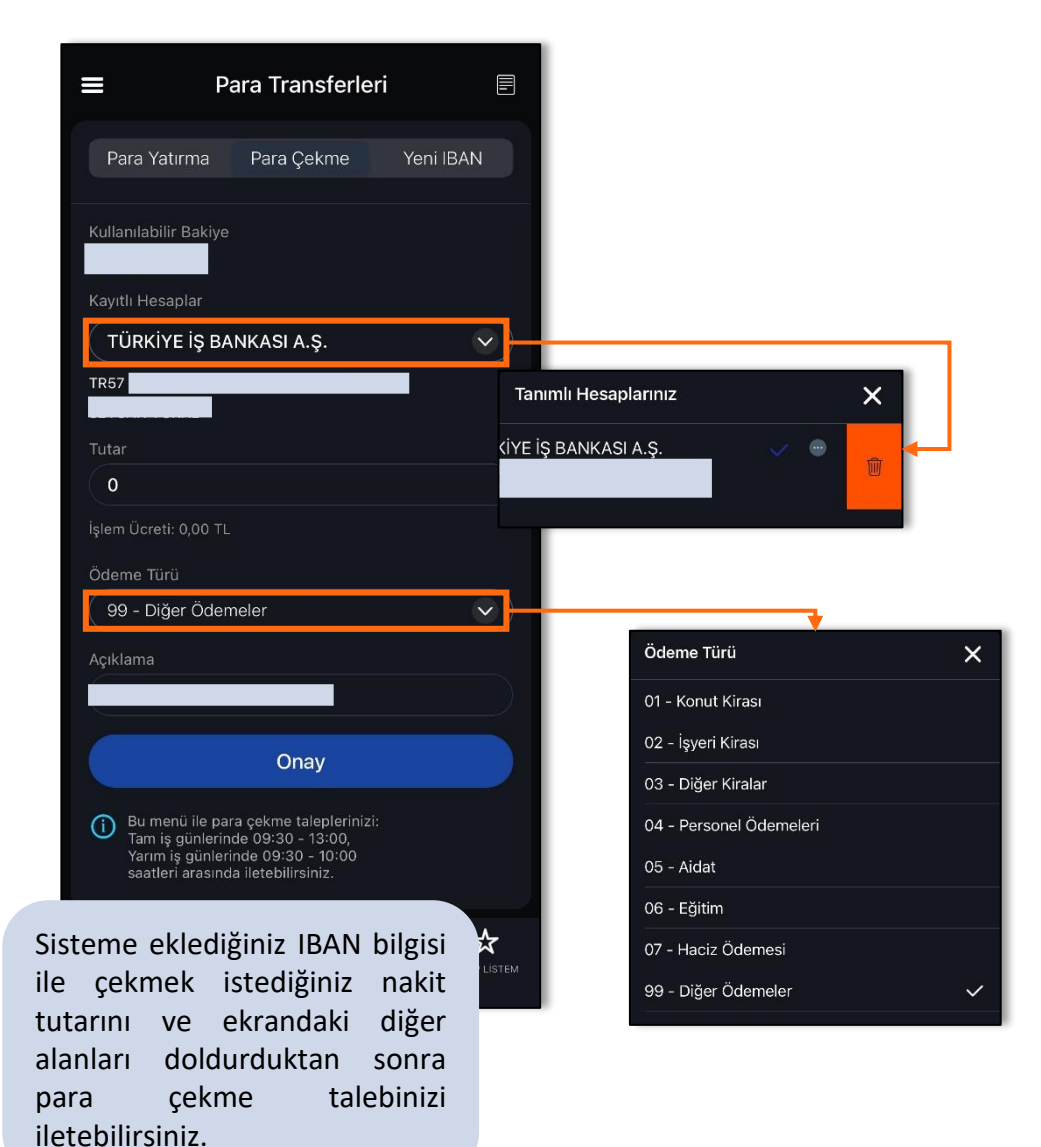

# Nakit İşlemleri/Para Transferleri

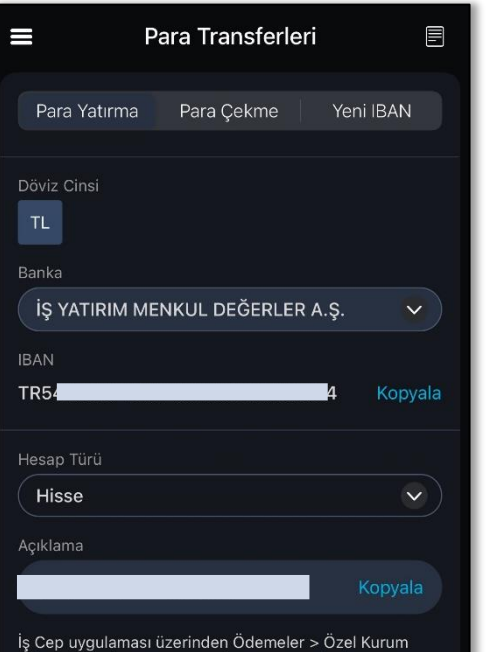

Ödemeleri > iş Yatırım > Herkese Borsa adımlarını izleyerek para yatırabilirsiniz. Diğer bankalar üzerinden ileteceğiniz para yatırma talimatlarınızı, üstte belirtilen IBAN ve Açıklamayı kopyalayıp, kendi bankacılık uygulamanızın ödeme menüsündeki ilgili alanlara girerek gerçekleştirebilirsiniz.

ALIŞ

Herkese Borsa uygulamasından IBAN ve Açıklama bilgilerini kopyalayarak, sadece kendi adınıza kayıtlı hesaplarınızla İşCep veya Diğer Mobil Bankacılık Şubeleri üzerinden serbest bakiyenizi kullanarak Türk Lirası yatırabilirsiniz. Nakit yatırma işlemlerinizi 7/24 yapabilirsiniz.

| Ödemeler                                                                                                    |                          | ← Özel Kurum Ödemeleri                                                                               | ~                          | Özel Kurum Ödemeleri                                    |
|----------------------------------------------------------------------------------------------------|--------------------------|----------------------------------------------------------------------------------------------------|----------------------------|---------------------------------------------------------|
| Fatura                                                                                                    | $\rightarrow$            |                                                                                                    | АВО                        | NE BİLGİLERİ                                            |
| Kredi Kartı                                                                                                    | >                        | HIZMET TIPI                                                                                          | KURI<br><b>İş Ya</b>       | JM<br>tirim                                             |
| Tüketici Kredisi                                                                                                    |                          | HERKESE BORSA                                                                                        | HİZM<br>Herk               | IET<br>Rese Borsa                                       |
| Ek Hesap                                                                                                    |                          | HESAP NO                                                                                             | ABO<br><b>S***</b>         | NE ADI/UNVANI<br><b>V***</b>                            |
| Faturasız Hat Ödemeleri                                                                                                    |                          | Bilgilerimi hatırla                                                                                  | HESA                       | NP NO                                                   |
| Özel Kurum Ödemeleri                                                                                                    |                          |                                                                                                    | PARA                       | вігімі                                                  |
| Senet Ödeme                                                                                                    |                          |                                                                                                    | TL                         |                                                         |
| Vergi ve Devlet Ödemeleri                                                                                                    | × .                      |                                                                                                    | TUT                        | NR T                                                    |
| SOS Talimatı                                                                                                    |                          |                                                                                                    | En az                      | 0,00 TL, en fazla 999.999.999.999,00 TL girebilirsiniz. |
| İstanbulkart                                                                                                    |                          |                                                                                                    | AÇIK                       | LÁMA                                                    |
| Eğitim Ödemeleri                                                                                                    |                          |                                                                                                    |                            |                                                         |
| HGS                                                                                                    |                          |                                                                                                    | PARA                       | NIN ÇEKİLECEĞİ HESAP                                    |
| Bağış İşlemleri                                                                                                    |                          | DEVAM                                                                                                | 10                         | DEVAM                                                   |
| Şans Oyunları<br>$\bigcirc$ $\bigcirc$ $\bigcirc$<br>Ana Sayfa Para Aktar $\bigcirc$ $\bigcirc$ $\bigcirc$ $\bigcirc$ $\bigcirc$ $\bigcirc$ $\bigcirc$ $\bigcirc$ $\bigcirc$ $\bigcirc$ | İşCep<br>Kurum<br>secimi | mobil uygulaması içinden Ödemeler<br>Ödemeleri> İş Yatırım> Herkese<br>sonrasında Hesap No bilginizi | > Özel<br>Borsa<br>girerek | Para Aktar Ödemeler Harcar                              |

kolayca Herkese Borsa hesabınıza nakit transferi

yapabilirsiniz.

İŞ YATIRIM 💲

# Nakit İşlemleri/Teminat Aktarımı

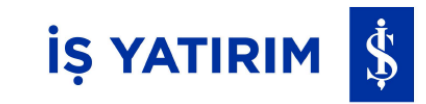

Herkese Borsa uygulaması ile teminat yatırma/çekme işlemlerini aşağıdaki saat aralıklarında gerçekleştirebilir, İşlem İzleme alanı ile teminat taleplerinizin durumunu izleyebilirsiniz.

|                                                                             |                                                                                     | Teminat Transfer                                                                                | leri 🕠                       |
|-----------------------------------------------------------------------------|-------------------------------------------------------------------------------------|-------------------------------------------------------------------------------------------------|------------------------------|
|                                                                             | Yatırma                                                                             | Çekme                                                                                           | İşlem İzleme                 |
|                                                                             | Serbest TL                                                                          | Kullanılab                                                                                      | ilir Teminat                 |
|                                                                             | Tutar                                                                               | 0 TL                                                                                            |                              |
|                                                                             |                                                                                     | Gönder                                                                                          |                              |
|                                                                             | Kullanıcılar Vi<br>aşağıdaki saa<br>Başlangıç saa<br>Tam gün bitiş<br>Yarım gün bit | OP teminat yatırma işl<br>tıler arasında gerçekle<br>ati 09:30<br>saati 13:20<br>iş saati 10:00 | emlerini<br>ştirebilecektir: |
| <b>Teminat Yatırma</b><br>Tam günlerde teminat ya<br>Yarım günlerde teminat | atırma saat<br>yatırma saa                                                          | :leri 09:30 - 13::<br>atleri 09:30 - 10                                                         | 20                           |
|                                                                             | ALIŞ                                                                                | SATIŞ 🗄                                                                                         | Ê ☆                          |

| ≡          | Teminat Tr | ansferl | eri        | Ĵ                |
|------------|------------|---------|------------|------------------|
| Yatırma    | Çeki       | me      | İşlem İzle | eme              |
| 14.05.2024 | Yatırma    |         |            | 10 TL<br>amlandı |
| 22.02.2024 | Çekme      |         |            | 10 TL<br>amlandı |
|            |            |         |            |                  |
|            |            |         |            |                  |
|            |            |         |            |                  |
|            |            |         |            |                  |
|            |            |         |            |                  |
|            |            |         |            |                  |
|            |            |         |            |                  |
|            |            |         |            |                  |
|            |            |         |            |                  |
| ALIS       | SATIS      | Ē.      | Ê          | \$               |
| ALIŞ       | SATIŞ      | PORTFÖY | EMIRLER TA |                  |

| ≡ Te                                                                                                | minat Transfer                                                               | leri                    | Ĵ         |          |           |    |
|----------------------------------------------------------------------------------------------------|------------------------------------------------------------------------------|-------------------------|-----------|----------|-----------|----|
| Yatırma                                                                                             | Çekme                                                                        | İşlem İzlem             | le        |          |           |    |
| Çekilebilir Teminat                                                                                 | Serbest <sup>-</sup>                                                         | TL                      |           |          |           |    |
| Tutar                                                                                               | 0 TL                                                                         |                         | $\supset$ |          |           |    |
|                                                                                                    | Gönder                                                                       |                         |           |          |           |    |
| Kullanıcılar VİOP<br>saatler arasında<br>Başlangıç saati O<br>Tam gün bitiş sa<br>Yarım gün bitiş s | teminat çekme işle<br>gerçekleştirebilece<br>9:00<br>ati 15:30<br>aati 10:00 | əmlərini aşağı<br>ktir: | daki      |          |           |    |
| Teminat<br>Tam gür                                                                                  | : <b>Çekme</b><br>alerde temin:                                              | at cekme                | saatl     | eri 09:3 | 30 - 15:3 | 0  |
| Yarım gi                                                                                            | inlerde temi                                                                 | nat çekm                | e saa     | tleri 09 | :30 - 10: | 00 |
| ALIŞ                                                                                                | SATIŞ E                                                                      |                         | LISTEM    |          |           |    |

### Raporlar ve Ekstreler/Hesap Ekstreleri

Raporlar ve Ekstreler menüsü altından tüm rapor ve ekstrelerinize ulaşabilirsiniz.

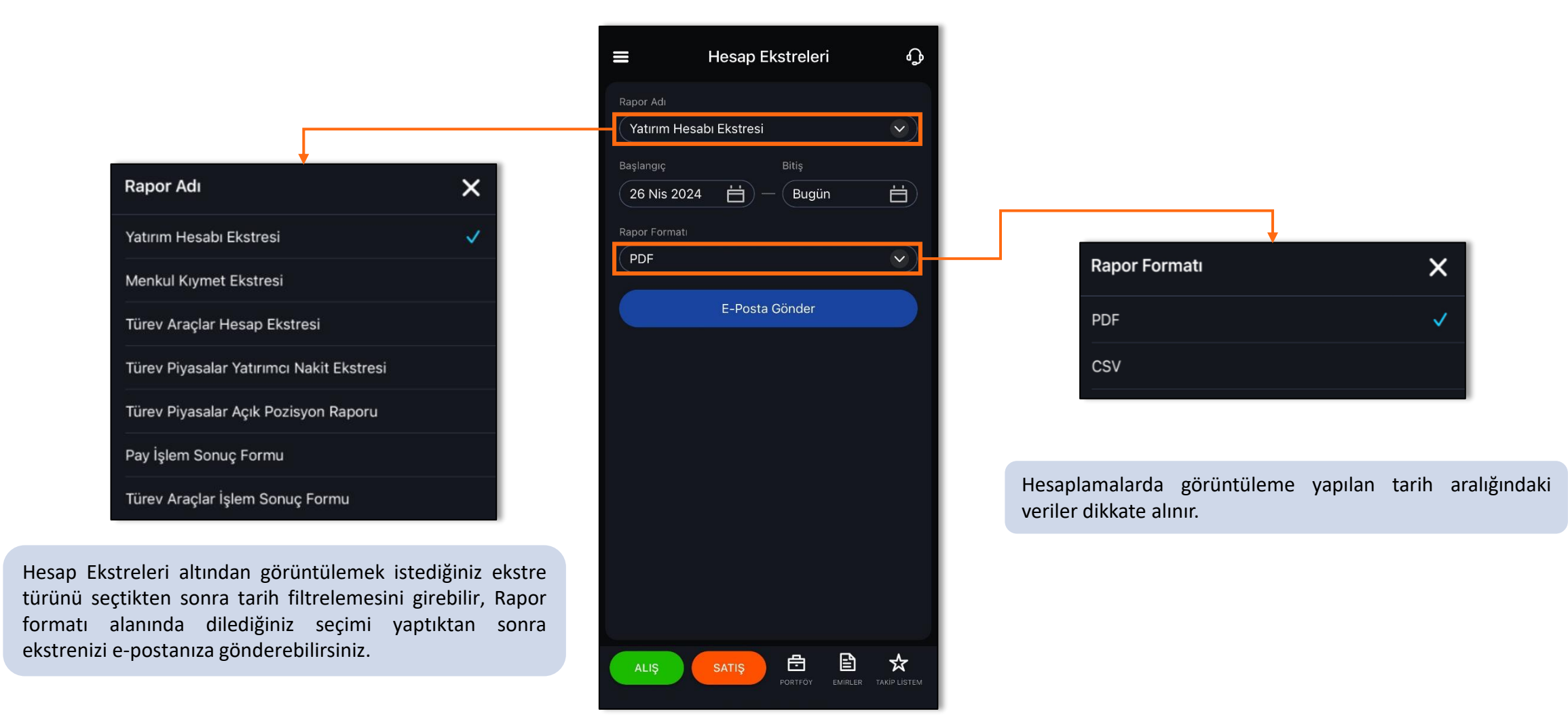

İŞ YATIRIM 💲

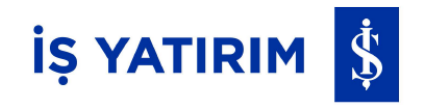

| Rapor Adı                        | × |
|----------------------------------|---|
| Müşteri Kâr/Zarar Raporu         | ~ |
| Türev Piyasalar Kâr/Zarar Raporu |   |
| Temettü Geliri Raporları         |   |
| Yatırımcı Gelir Raporu (Özet)    |   |

Kar/Zarar Raporları altından görüntülemek istediğiniz rapor türünü seçtikten sonra tarih filtrelemesini girebilir, Rapor formatı alanında dilediğiniz seçimi yaptıktan sonra ekstrenizi e-postanıza gönderebilir ve görüntüleyebilirsiniz.

| ≡ Kâr/Zarar Raporları 🖓      |
|------------------------------|
| Rapor Adı                    |
| Müşteri Kâr/Zarar Raporu 🗸 🗸 |
| Başlangıç Bitiş              |
| 26 Nis 2024 💾 — Bugün 🛗      |
| Rapor Formati                |
| (PDF 🔹                       |
|                              |
| E-Posta Gönder               |
|                              |
|                              |
|                              |
|                              |
|                              |
|                              |
|                              |
|                              |
|                              |
|                              |
| ALIŞ SATIŞ 🖻 🖹 🖈             |
| PORTFOY EMIRLER TAKIP LISTEM |

| Rapor Formatı | × |
|---------------|---|
| PDF           | ✓ |
| CSV           |   |

Hesaplamalarda görüntüleme yapılan tarih aralığındaki veriler dikkate alınır.

# Raporlar ve Ekstreler/Vergi Raporları

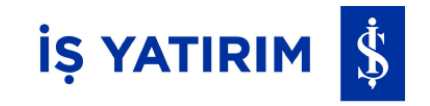

|                                                            | 🚍 Vergi Raporları     | ጭ              |
|------------------------------------------------------------|-----------------------|----------------|
|                                                            | Rapor Adı             |                |
|                                                            | Yatırımcı FIFO Raporu |                |
|                                                            | Başlangıç Bitiş       |                |
|                                                            | 26 Nis 2024 🛗 — Bugün | <u> </u>       |
|                                                            | Rapor Formati         |                |
| Rapor Adı                                                  | PDF                   |                |
| Yatırımcı FIFO Raporu 🗸                                    | E-Posta Gönder        |                |
| Vergi Raporu                                               |                       |                |
| Önceki Dönem Vergi Raporu                                  |                       |                |
|                                                            |                       |                |
|                                                            |                       |                |
|                                                            |                       |                |
| rgi Paparları altından görüntülemek istediğiniz ranor      |                       |                |
| rünü seçtikten sonra tarih filtrelemesini girebilir, Rapor |                       |                |
| rmatı alanında dilediğiniz seçimi yaptıktan sonra          |                       |                |
|                                                            |                       |                |
|                                                            | ALIŞ SATIŞ 🗁 🖃        | R TAKIP LISTEM |

### Online Şube/Sözleşmelerim

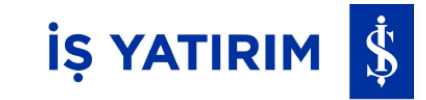

Sözleşmelerim menüsü altından hesap açılışı ve ürün başvuru süreçlerinde imzaladığınız sözleşmelere ulaşabilir, ilgili sözleşmeleri Paylaş butonuna basarak istediğiniz paylaşma yöntemi ile paylaşabilirsiniz.

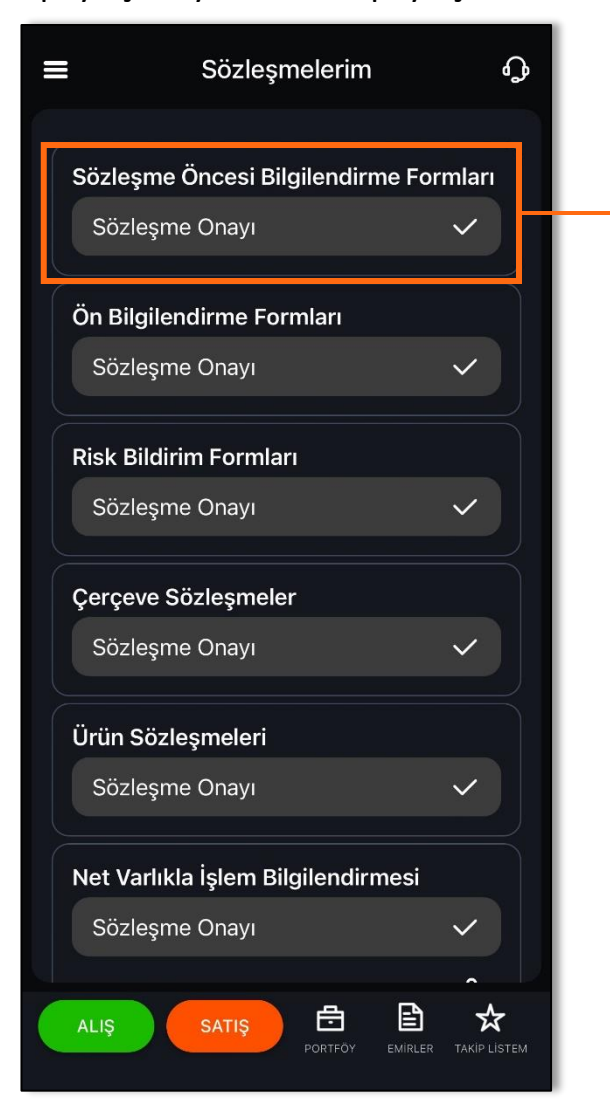

| Sözleşme Öncesi Bilgilendi                                                                                      | rme For             |  |  |  |  |  |
|----------------------------------------------------------------------------------------------------|---------------------|--|--|--|--|--|
| Sermaye Piyasası Faaliyetleri Çerçeve<br>Sözleşmeleri Genel Hüküm ve Şartları'na<br>Dair Ön Bilgilendirme Formu |                     |  |  |  |  |  |
| Sözleşme Onayı                                                                                                  | ~                   |  |  |  |  |  |
| Paylaş                                                                                                    | ۶۶                  |  |  |  |  |  |
| Türev Araçların Alım Satımına Aracılık<br>Faaliyeti Özel Şartları'na Dair Ön<br>Bilgilendirme Formu             |                     |  |  |  |  |  |
| Sözleşme Onayı                                                                                                  | ~                   |  |  |  |  |  |
| Paylaş                                                                                                    | Ŷ                   |  |  |  |  |  |
| Yatırım Danışmanlığı Sözleşmesi Ön<br>Bilgilendirme Formu                                                       |                     |  |  |  |  |  |
| Sözleşme Onayı                                                                                                  | ~                   |  |  |  |  |  |
| Paylaş                                                                                                    | Å                   |  |  |  |  |  |
|                                                                                                    |                     |  |  |  |  |  |
|                                                                                                    |                     |  |  |  |  |  |
| ALIŞ SATIŞ E                                                                                                    | IIRLER TAKIP LISTEM |  |  |  |  |  |

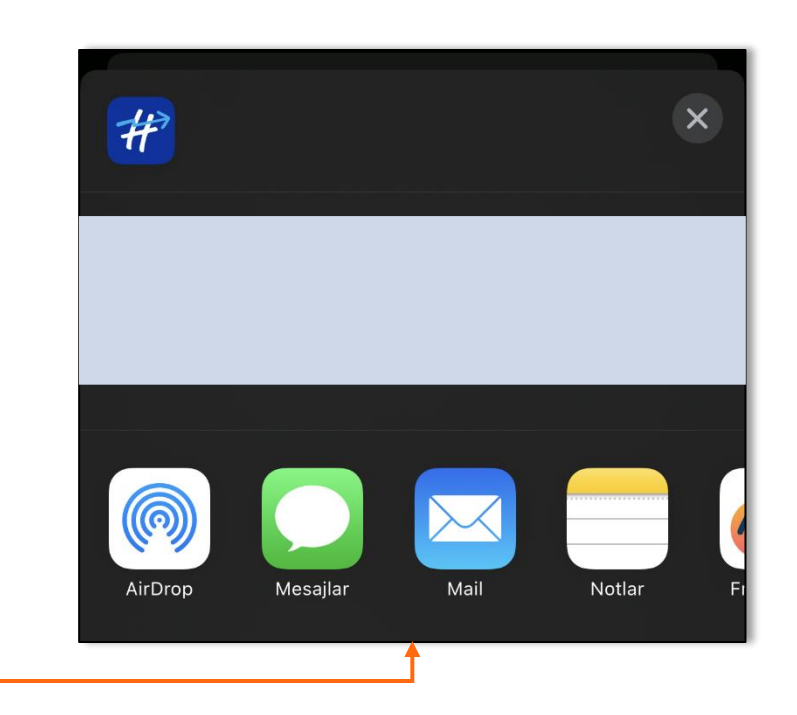

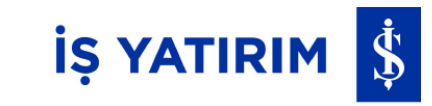

Online Şube altındaki Uygunluk/Yerindelik ile Uygunluk testi çözerek size sunulacak ürün veya hizmetlerin riskini anlayabilecek bilgi ve tecrübeye sahip olma durumunuz ölçülür.

| <                                                                                                    | Uygunluk Testi                                                                                                    | Kapat                                                                                                    | ≡ Uygunlul | k/Yerindelik       | Q           | <                                                                                                    | Yerindelik Testi                                                                                                    | Kapat                                                                                                    |                                             |
|----------------------------------------------------------------------------------------------------|----------------------------------------------------------------------------------------------------|----------------------------------------------------------------------------------------------------|------------|--------------------|-------------|----------------------------------------------------------------------------------------------------|----------------------------------------------------------------------------------------------------|----------------------------------------------------------------------------------------------------|---------------------------------------------|
| Bu ank<br>hizmet<br>tecrüb<br>anlaşılı<br>sunuln<br>değerl<br>bilgiler<br>Uygun<br>eksik y<br>hangi ü<br>olduğu<br>aşağıd<br>ve gün<br>ve hizr<br>önemli<br>Eğiti<br>Mesl<br>Dene | etin amacı size sunulacak ürür<br>in risklerini anlayabilecek bilgi<br>eye sahip olup olmadığınızın<br>ması, böylece size daha uygun<br>lasının sağlanmasıdır. Bu konu<br>endirme yapılabilmesi sizden g<br>in temin edilmesine bağlıdır.<br>uk testi için bilgi vermezseniz<br>a da güncel olmayan bilgi verir<br>irün ya da hizmetlerin size uyg<br>tespit edilemeyecektir. Bu nec<br>kis sorulara yanıt vermeniz, do<br>cel bilgileri vermeniz, size uyg<br>netlerin tespit edilebilmesi açıs<br>dir. | n veya<br>ve<br>hizmet<br>da bir<br>erekli<br>veya<br>seniz,<br>un<br>denle,<br>ğru, tam<br>un ürün<br>sından | Uygur      | ınluk Testi        |             | Bu anketin<br>hizmetin ris<br>tecrübeye s<br>anlaşılması<br>sunulmasın<br>değerlendin<br>bilgilerin te<br>Uygunluk te<br>eksik ya da<br>hangi ürün<br>olduğu tesş<br>aşağıdaki s<br>ve güncel b<br>ve hizmetle<br>önemlidir. | amacı size sunulacak ürür<br>sklerini anlayabilecek bilgi<br>sahip olup olmadığınızın<br>, böylece size daha uygun<br>ım sağlanmasıdır. Bu konu<br>rme yapılabilmesi sizden g<br>min edilmesine bağlıdır.<br>esti için bilgi vermezseniz<br>güncel olmayan bilgi verir<br>ya da hizmetlerin size uyg<br>oit edilemeyecektir. Bu nec<br>orulara yanıt vermeniz, size uygu<br>erin tespit edilebilmesi açıs<br>Sınıfınız | veya<br>ve<br>hizmet<br>da bir<br>erekli<br>veya<br>seniz,<br>un<br>denle,<br>ğru, tam<br>un ürün<br>andan |                                             |
| Hesap açılışı sırasınd<br>Testi üzerinde g<br>isterseniz bu menüyü                                                                                                    | la çözülen Uygunlu<br>üncelleme yapma<br>kullanabilirsiniz.                                                                                                    | k<br>k<br>• LISTEM                                                                                            | ALIŞ SATIŞ | PORTFOY EMIRLER TA | AKIP LISTEM | ALIŞ                                                                                                    | Yıldız Hesap g<br>başvururken<br>Testini çözn<br>kullanabilirsini                                                                                                    | gibi ek ürün<br>gerekli olaca<br>nek için<br>iz.                                                           | ve hizmetlere<br>ak Yerindelik<br>bu menüyü |

# **Online Şube**/Kişisel Bilgilerim

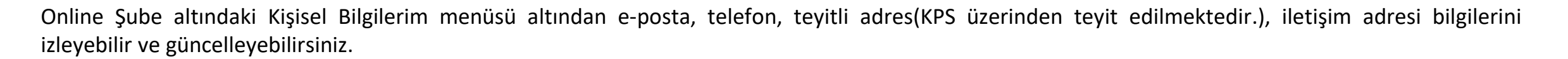

İŞ YATIRIM 💲

Teyitli adres güncelleme işlemlerinde eğer teyitli adresiniz KPS adresiniz olarak güncellenemezse Adres Teyit Belgesi yükleyerek adres güncelleme yapabilirsiniz.

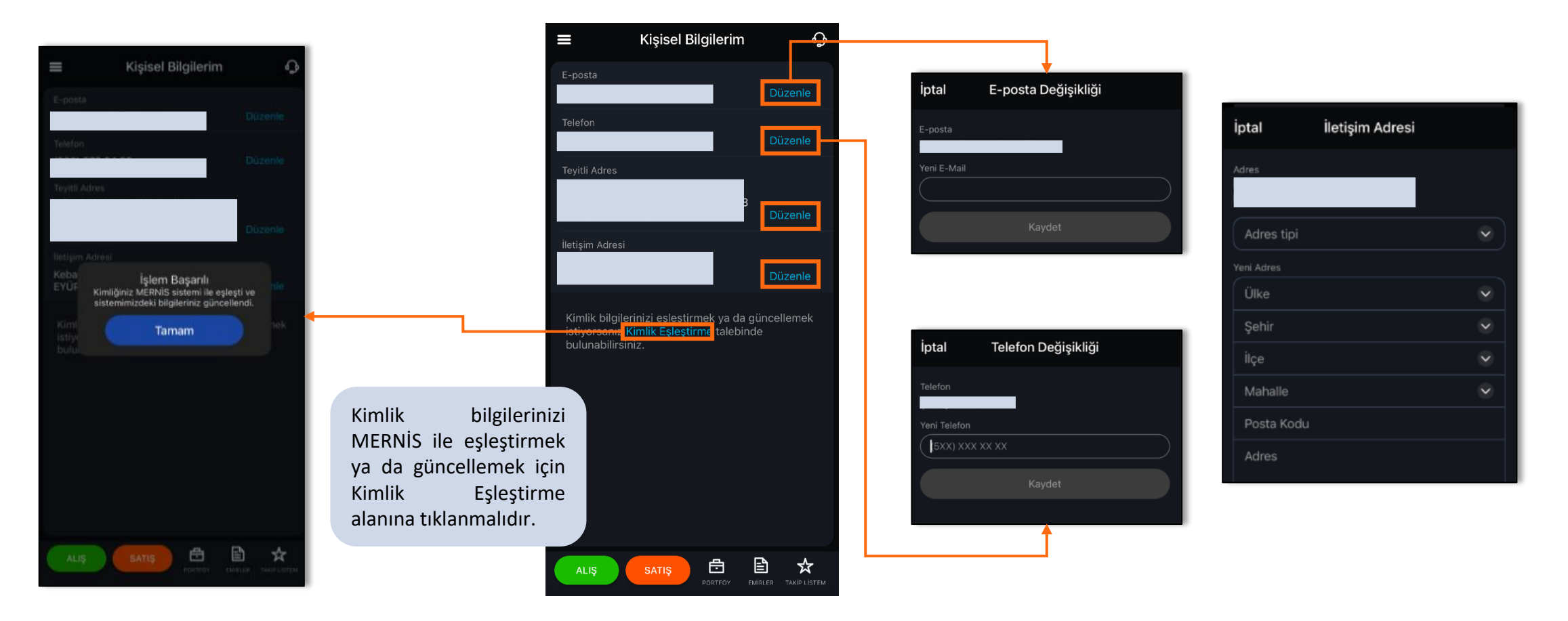

İŞ YATIRIM 💲

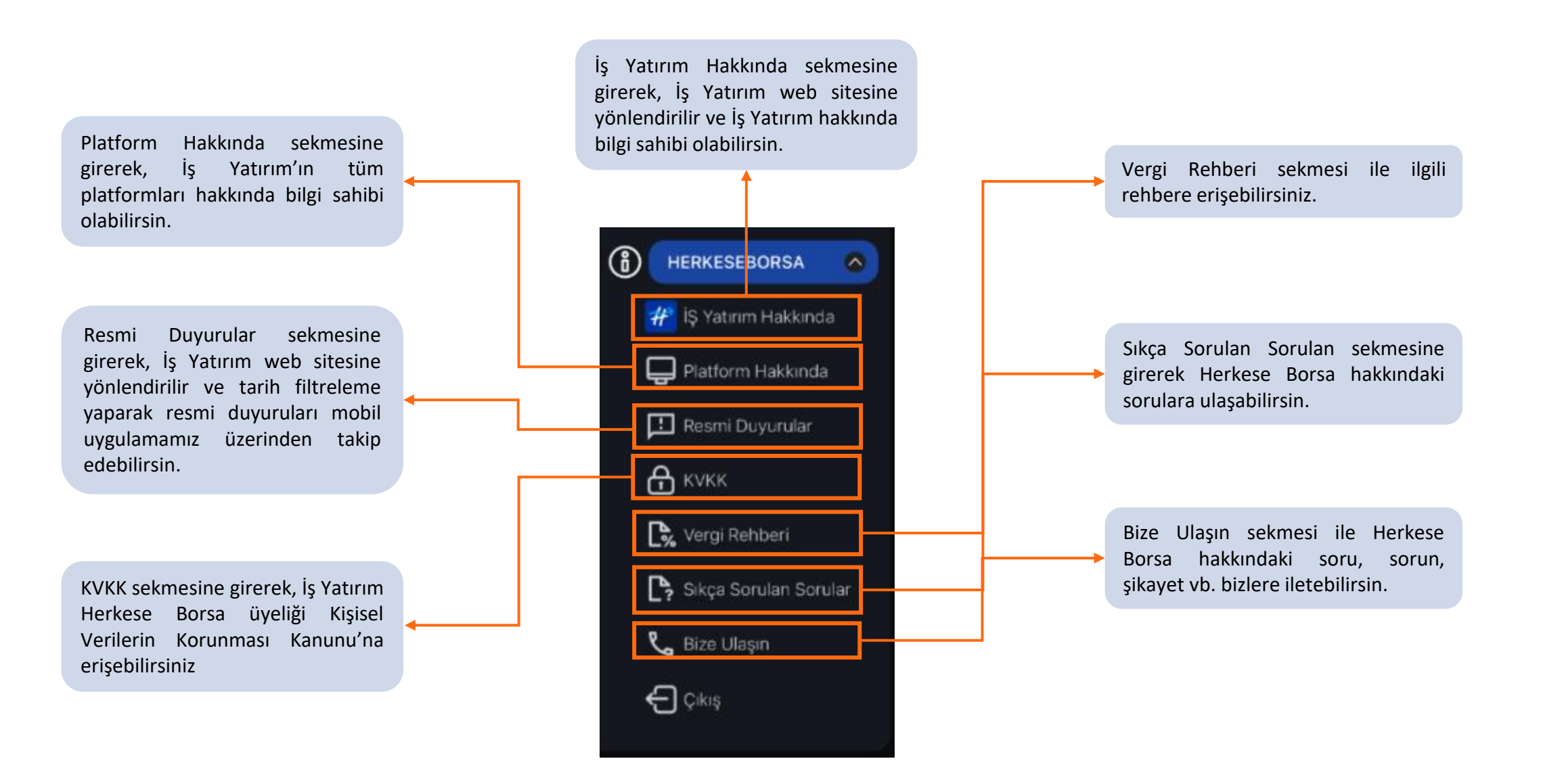

### Herkese Borsa/Bize Ulaşın

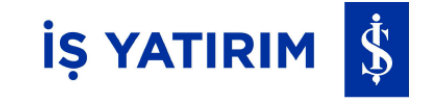

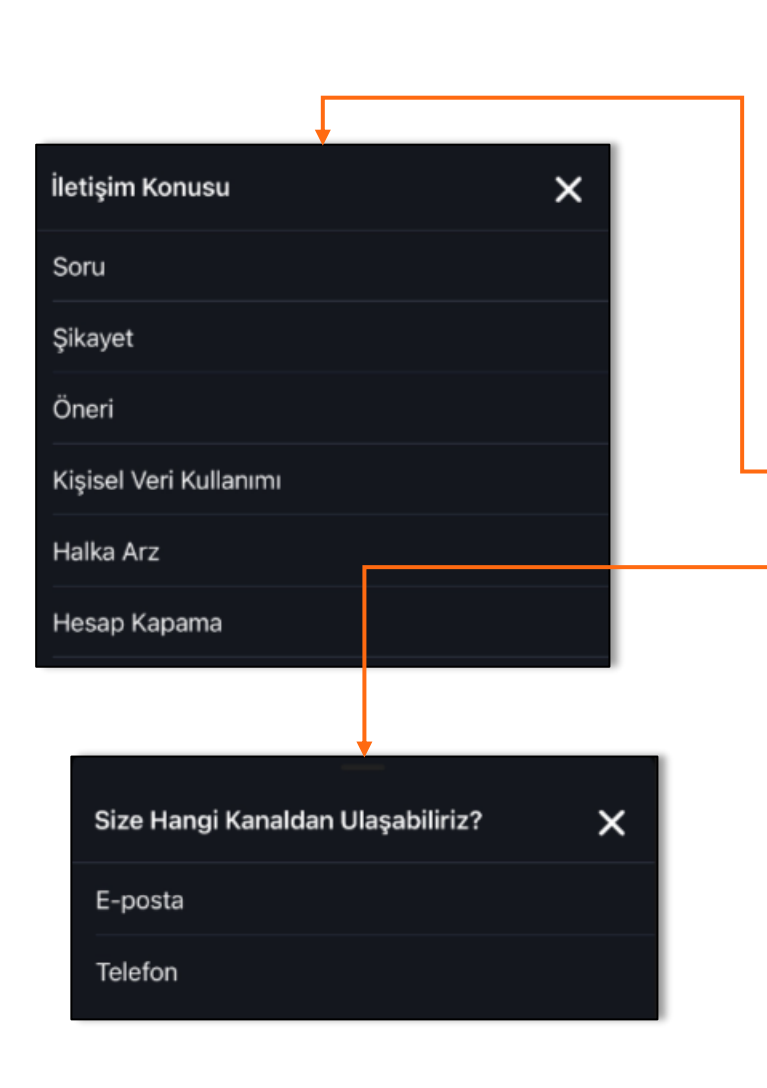

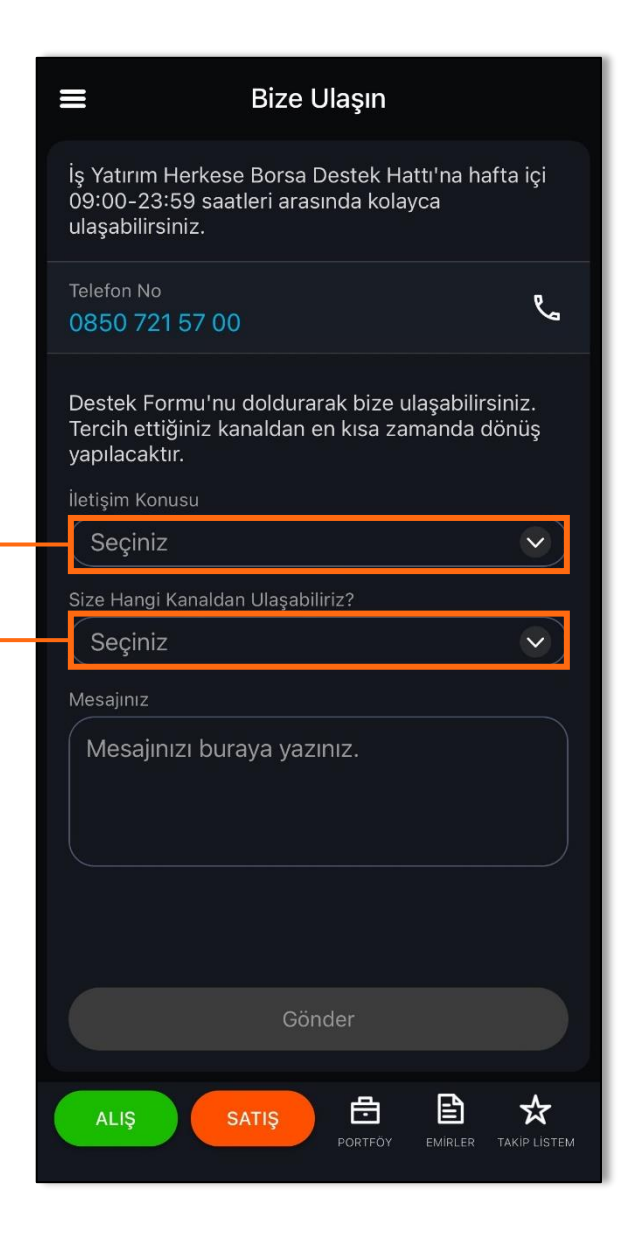

Destek Formu doldurarak tercih ettiğiniz kanaldan sizinle en kısa zamanda iletişime geçilmesini sağlayabilirsiniz.

İş Yatırım Herkese Borsa Destek Hattı'na hafta içi 09:00-23:59 arasında 0850 721 57 00 numaralı telefonumuzdan kolayca ulaşabilirsiniz.

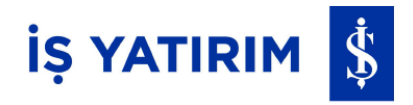

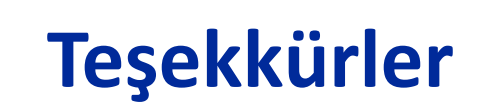

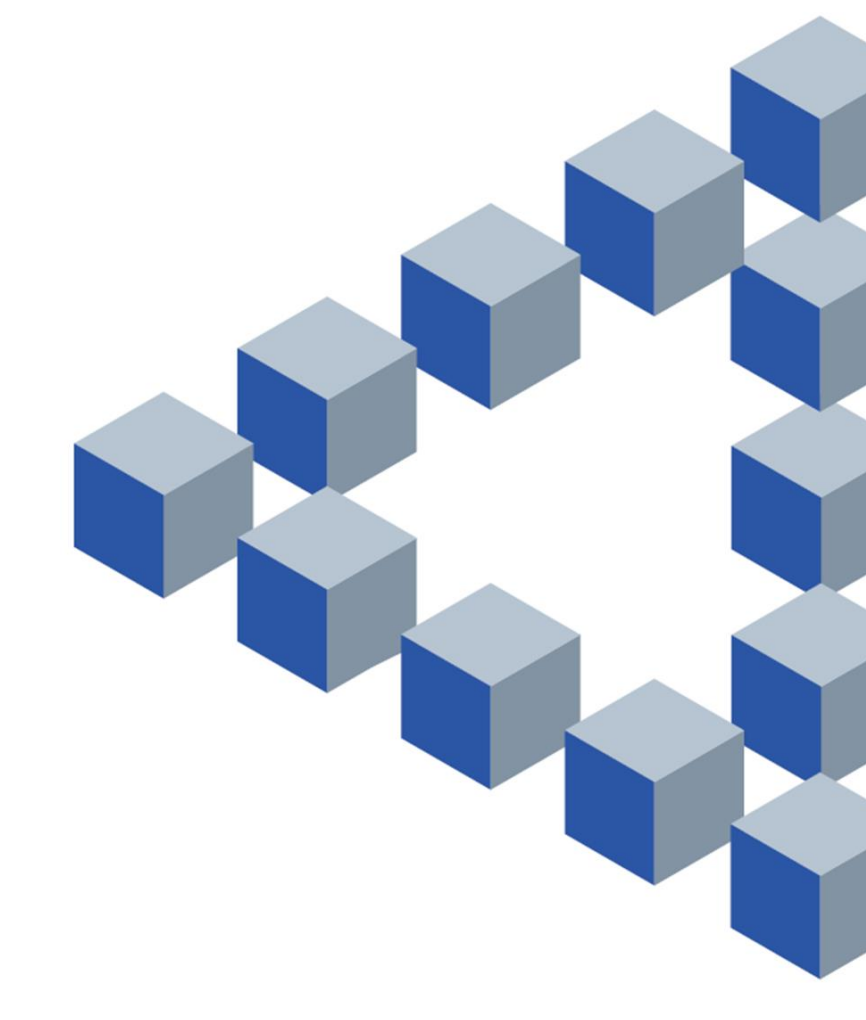